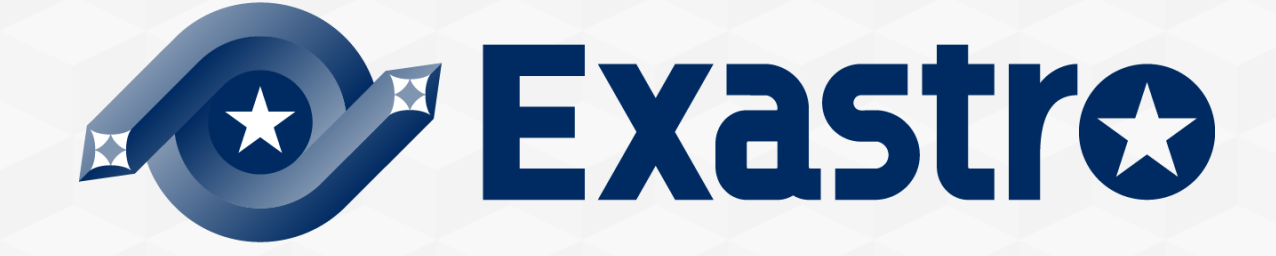

# OASE Operation Autonomy Support Engine Zabbix連携【実習】

※本書では「Operation Autonomy Support Engine」を「OASE」として記載します。

Exastro Operation Autonomy Support Engine Version 1.5 Exastro developer 目次

- 1. はじめに 1.1 Zabbix連携【実習】について
- シナリオ説明
   2.1 本書のシナリオ
- 3. 監視対象の用意 3.1 ログファイルの作成
- 4. モニタリング設定
  4.1 Zabbixの設定 ※ホスト、アイテム
  4.2 トリガーの設定
  4.3 設定値のテスト ※アラート発報
- 5. 事前設定

5.1 アクション設定 ※メールドライバ
5.2 トークンの払い出し
5.3 ディシジョンテーブル作成
5.4 監視アダプタ ※Zabbixアダプタ

#### 6. 作業実行

- 6.1 ディシジョンテーブルファイル作成 ※エクセル操作
- 6.2 ディシジョンテーブルファイルのアップロード
- 6.3 テストリクエスト
- 6.4 プロダクション適用
- 6.5 ログの追加 ※監視対象でecho
- 6.6 アクション実行結果の確認

A.付録

## 1. はじめに

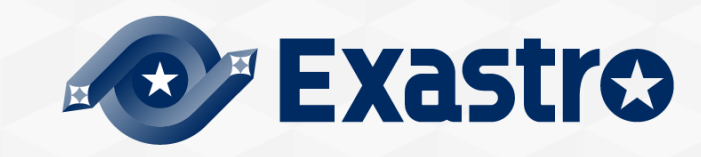

### 1.1 Zabbix連携【実習】について (1/4)

### まえがき

- 本稿は、Exastro Operation Autonomy Support Engine (OASE) を利用する上で、基本的な機能の理解を支援するための資料です。
- OASEはいくつかのソフトウェアと連携が可能ですが、本稿では 「Zabbixアダプタ」および「メールドライバ」との連携 を対象とします。
- ●概要を理解したい場合は< Exastro OASE Zabbix連携【座学】>をご参照ください。
- 包括的な内容としては、Exastro OASE の公式マニュアル集である< OASE docs >をご参照ください。

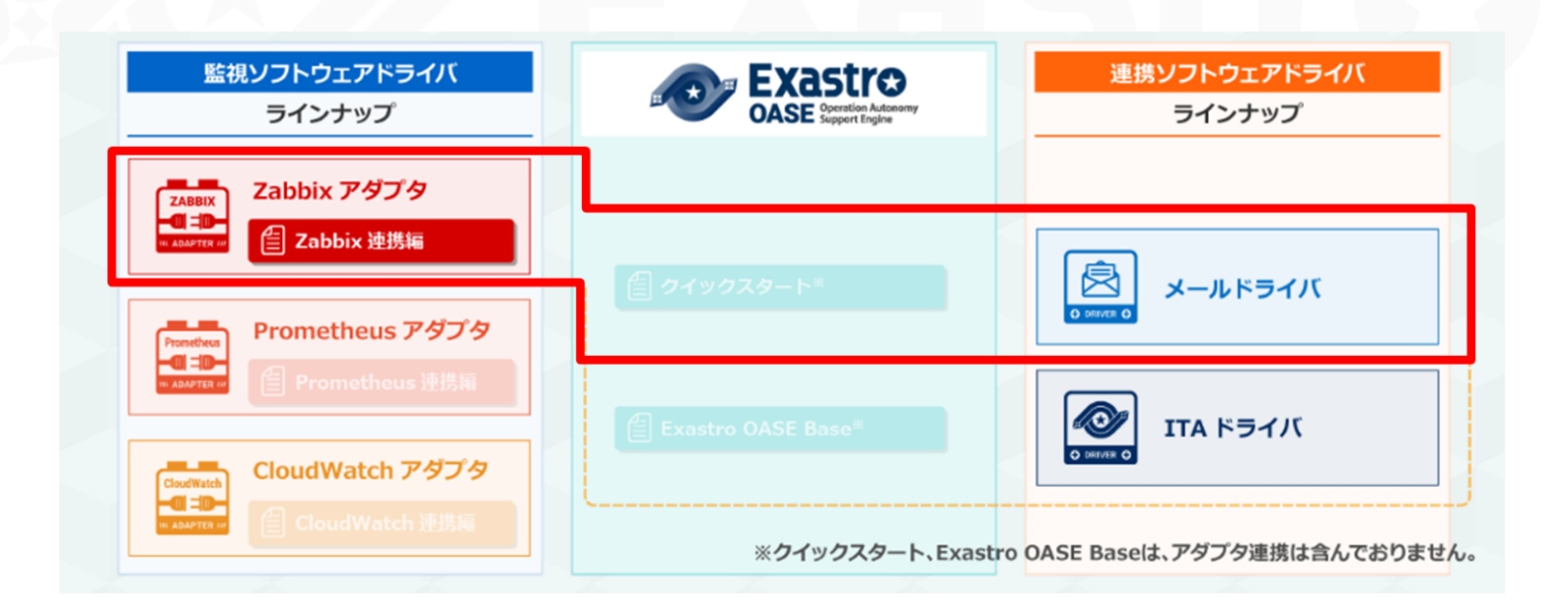

### 1.1 Zabbix連携【実習】について (2/4)

想定する環境

● OASEをインストールした「OASEサーバ」と、Zabbixをインストールした「Zabbix サーバ」の2環境を用意する

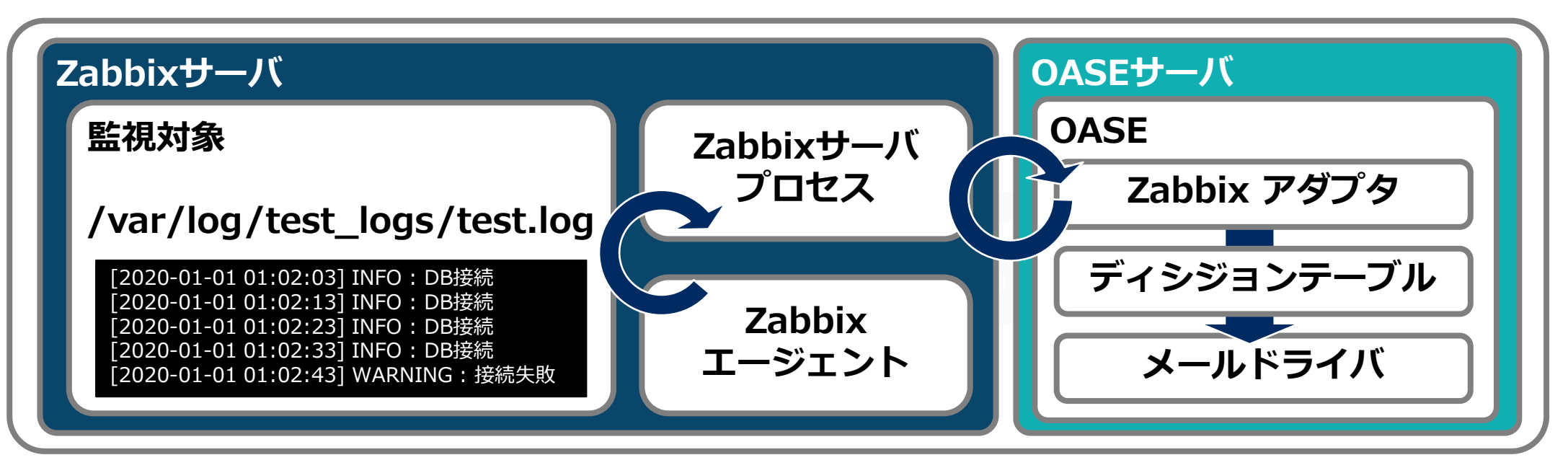

| 環境スペック(例) | OS       | CPU   | メモリ | ディスク  | アプリケーション   |
|-----------|----------|-------|-----|-------|------------|
| OASEサーバ   | CentOS 7 | 6Core | 8GB | 100GB | OASE 1.4.0 |
| Zabbixサーバ | CentOS 8 | 1Core | 2GB | 40GB  | Zabbix 5.2 |

※フロー簡略化のため「監視対象&Zabbixエージェント」と「Zabbixサーバプロセス」を同じサーバ内とする

## 1.1 Zabbix連携【実習】について (3/4)

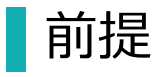

OASEおよび以下の機能が導入済みであること

- 「① OASEインストール」~「③ メールの送信確認」については以下を参照
  - <<u>OASE クイックスタート</u>> ※P5「1.1 クイックスタートについて(2/3)」
- ●「④Zabbixアダプタインストール」については以下を参照
  - <環境構築マニュアル -ドライバインストール編->

※「⑤Zabbixのインストール」~「⑥Zabbixの設定」については別 途公式ドキュメントなどを参照ください

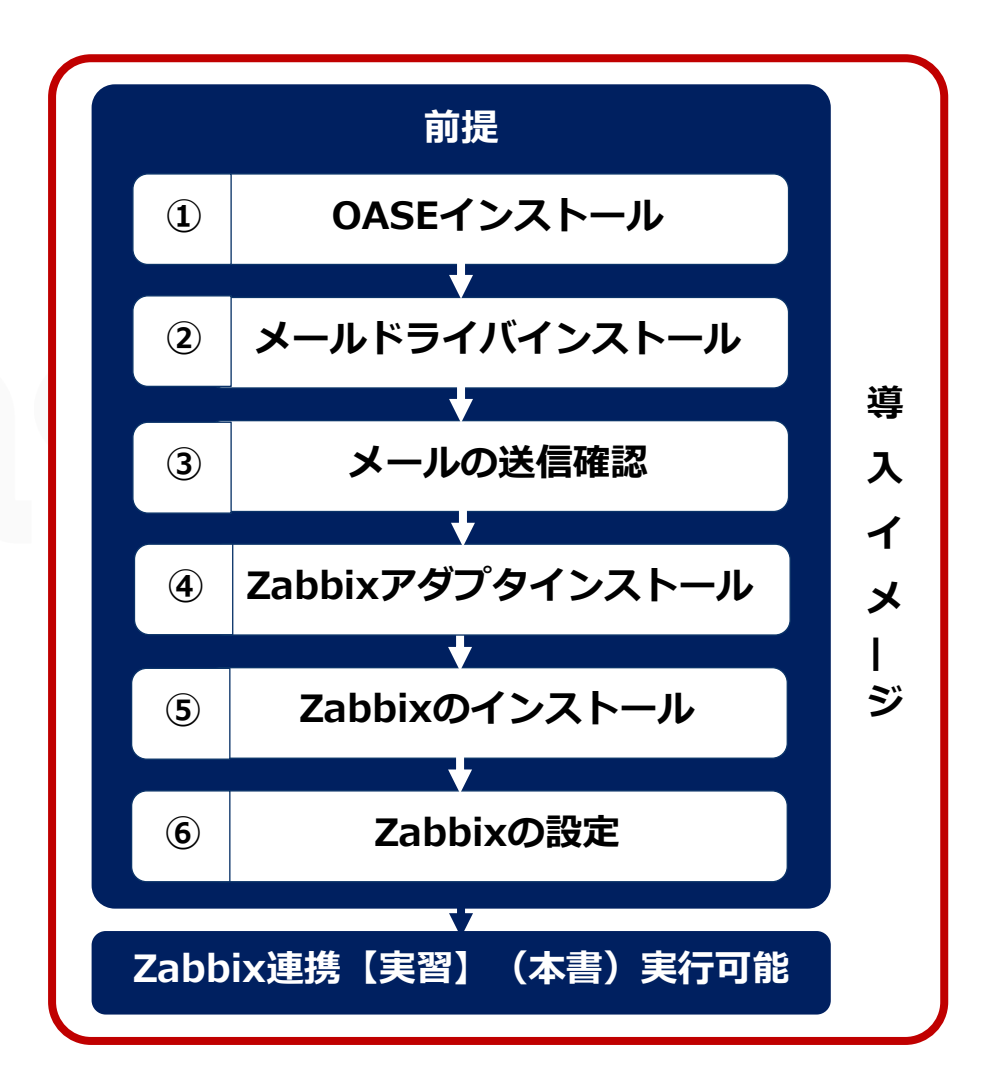

### 1.1 Zabbix連携【実習】について (4/4)

### Zabbix連携はOASEの以下機能(画面)を用いる

#### Dashboard画面

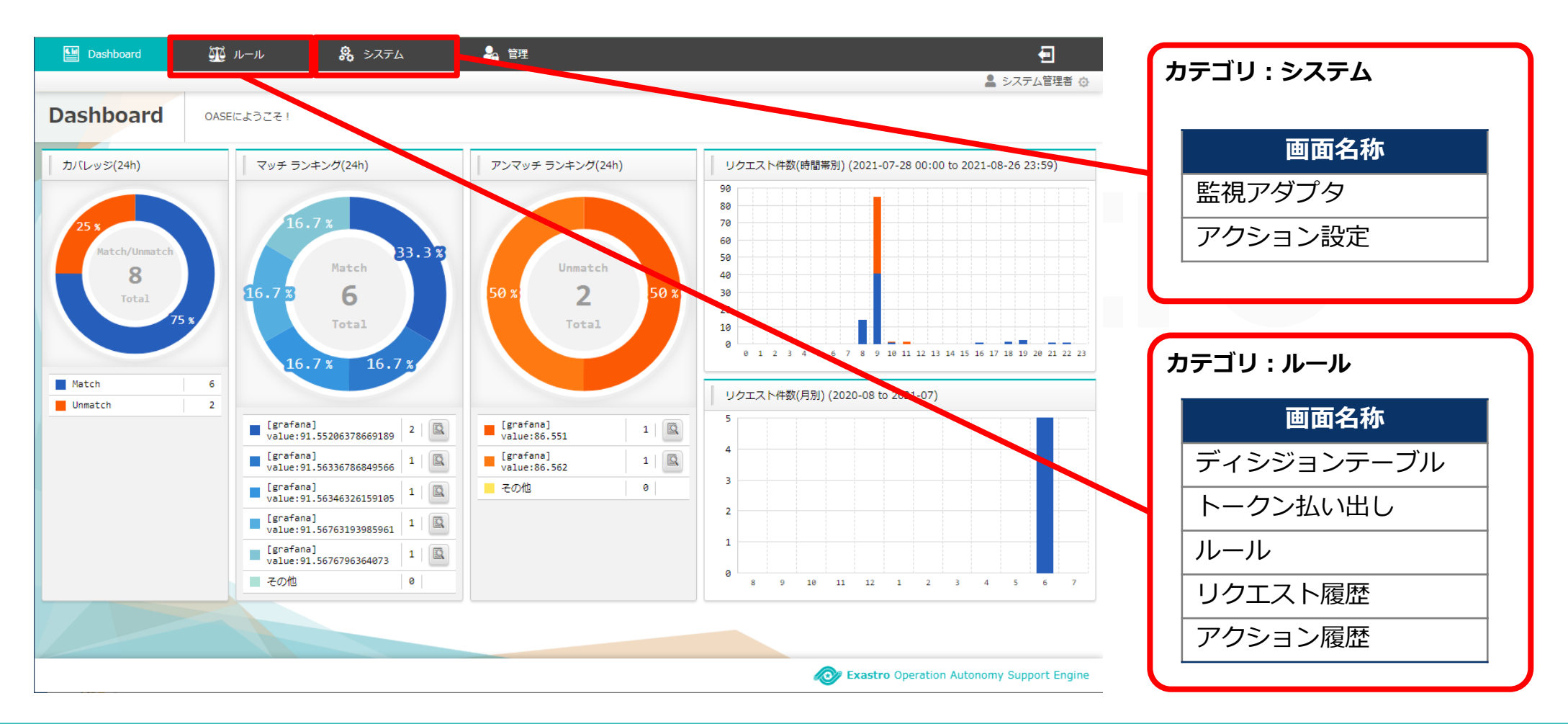

## 2. シナリオ説明

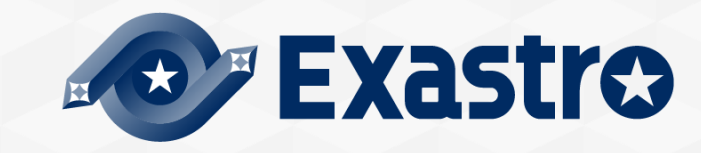

## 2.1 本書のシナリオ (1/3)

#### 想定する大まかなシナリオは以下の通り

● 監視対象に特定の文字列(WARNING)を含んだログが出力された場合、OASEが連動しアクションが実行される

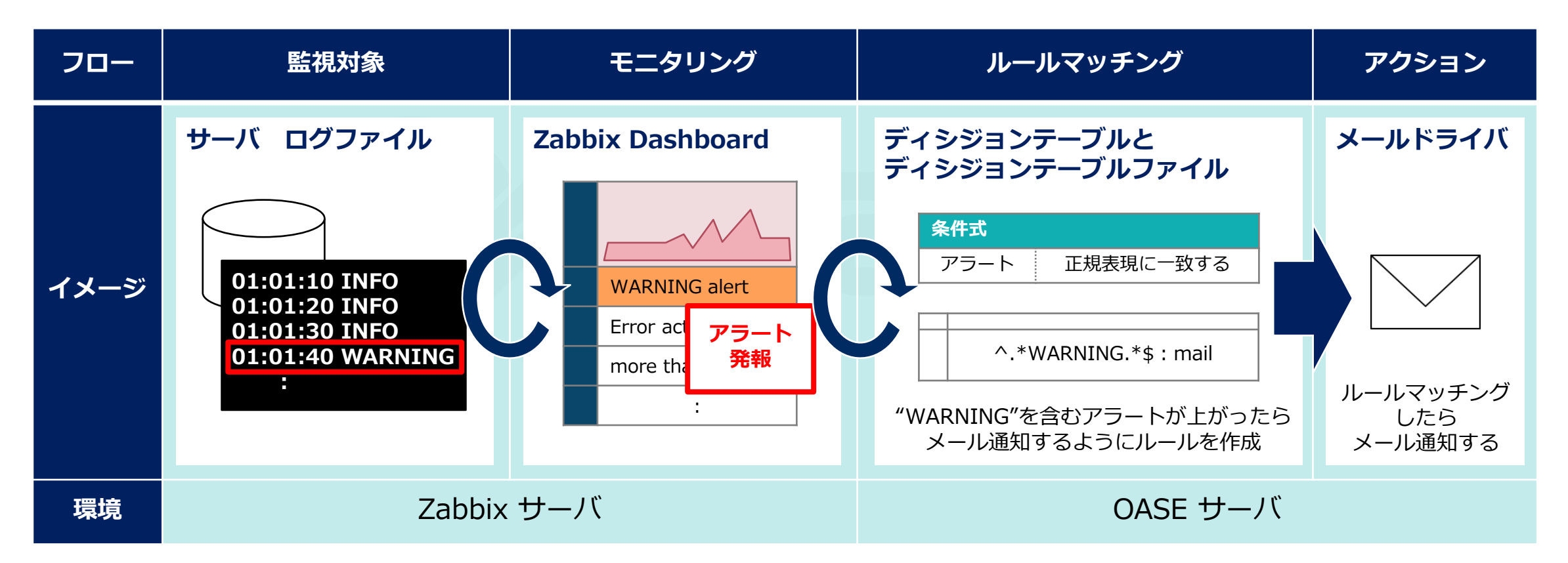

※フロー簡略化のため「監視対象」と「Zabbix」を同じサーバ内とする

## 2.1 本書のシナリオ (2/3)

#### 監視対象の用意~OASEの事前設定

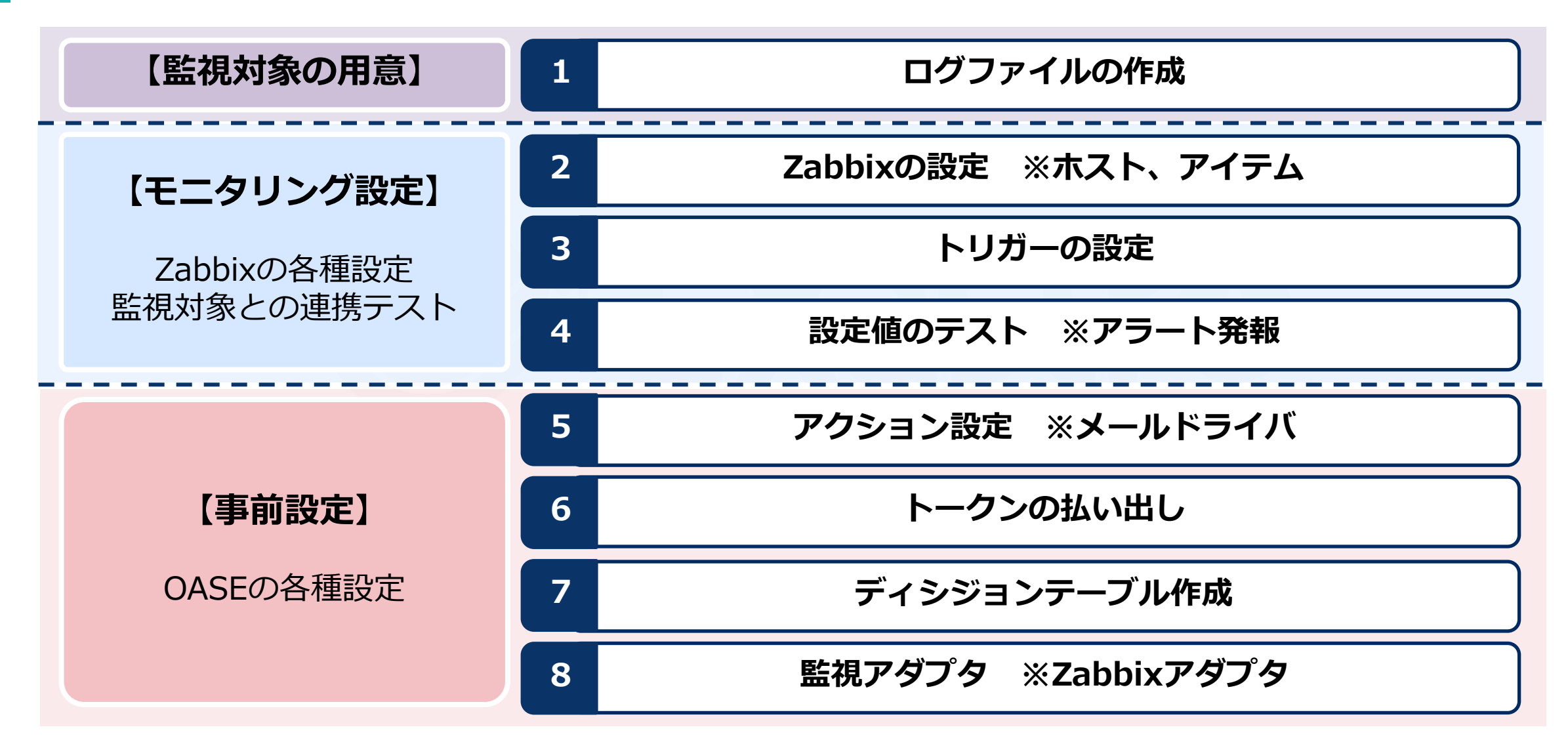

## 2.1 本書のシナリオ (3/3)

#### 作業実行、最終的にアクションが実行されOASEからメールが送信される

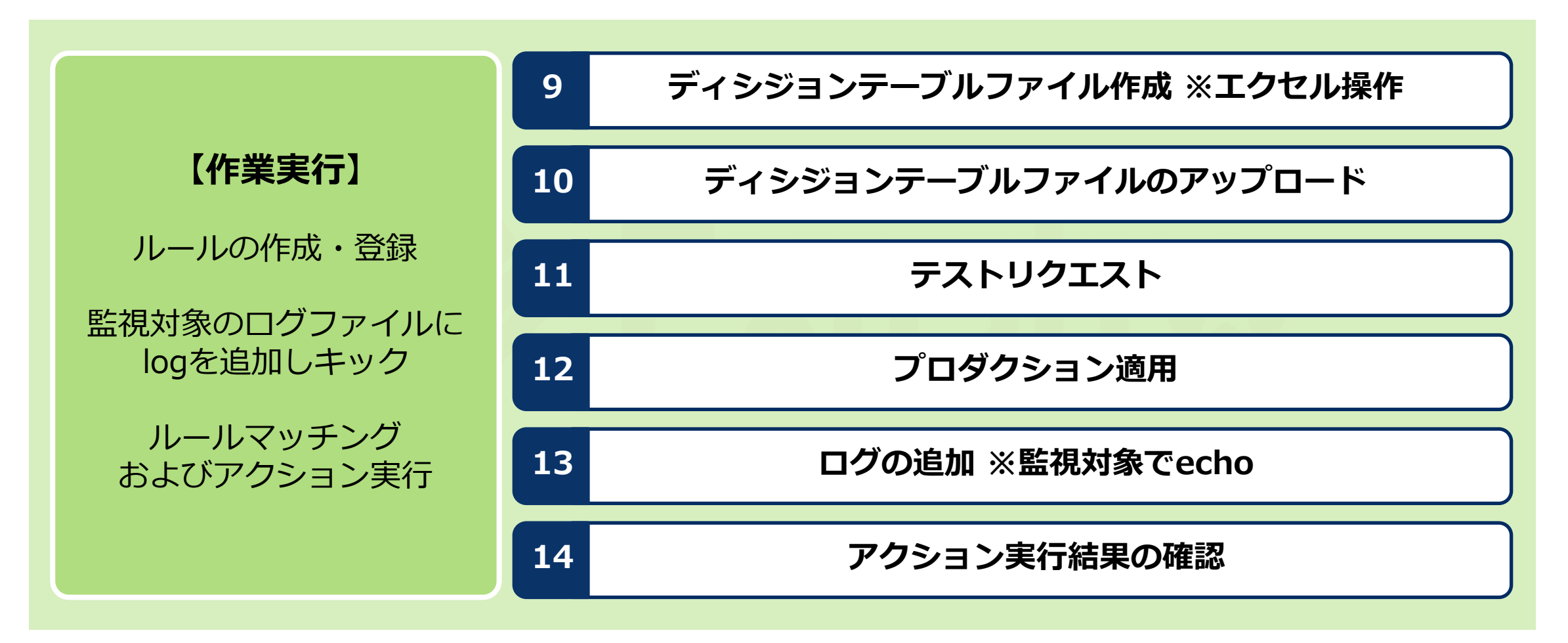

## 3. 監視対象の用意

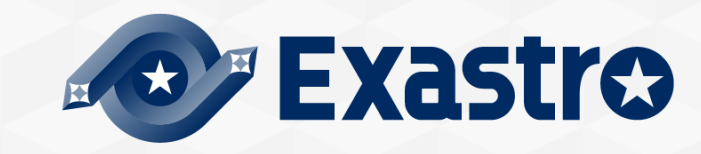

## 3.1 ログファイルの作成

Zabbixサーバに監視対象となるログファイルを作成

- ① 「/var/log」配下に「test\_logs」ディレクトリを作成する
- ② 「/var/log/test\_logs/」配下に「test.log」ファイルを作成する

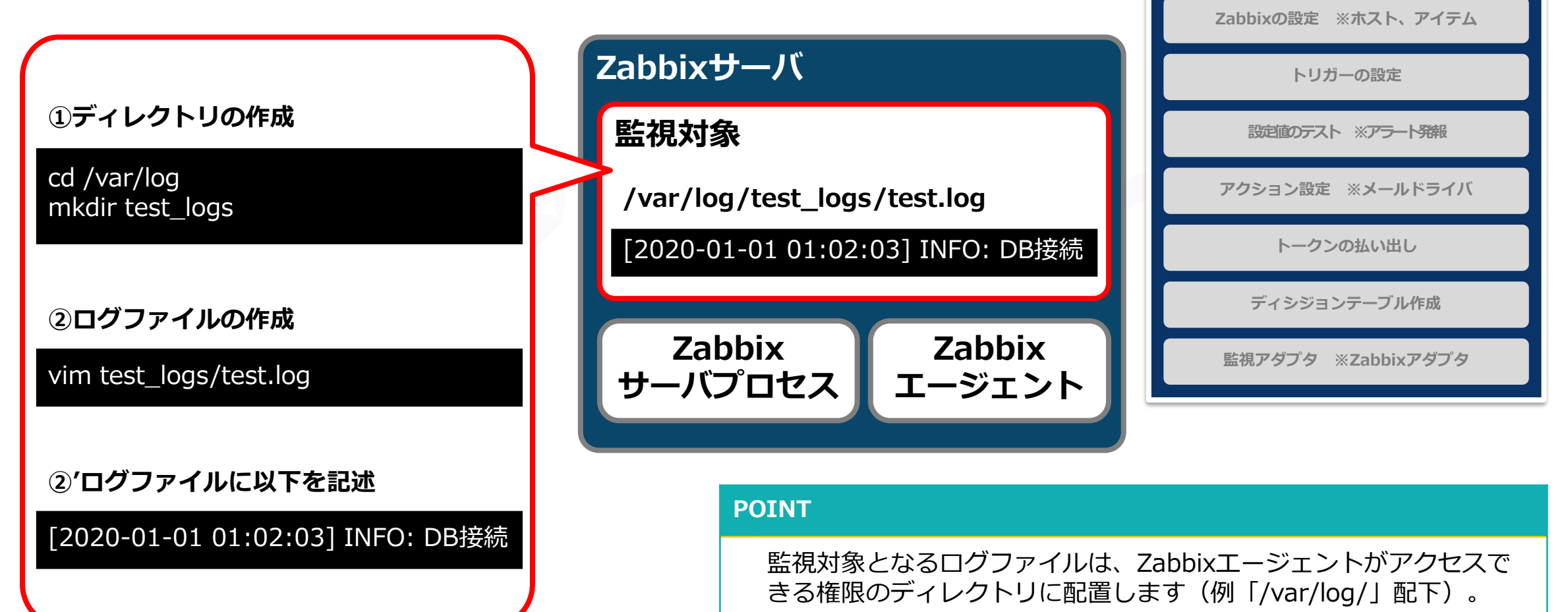

ログファイルの作成

## 4.モニタリング設定

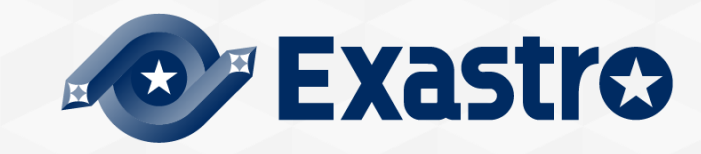

## 4.1 Zabbixの設定 ※ホスト、アイテム

### Zabbixの設定

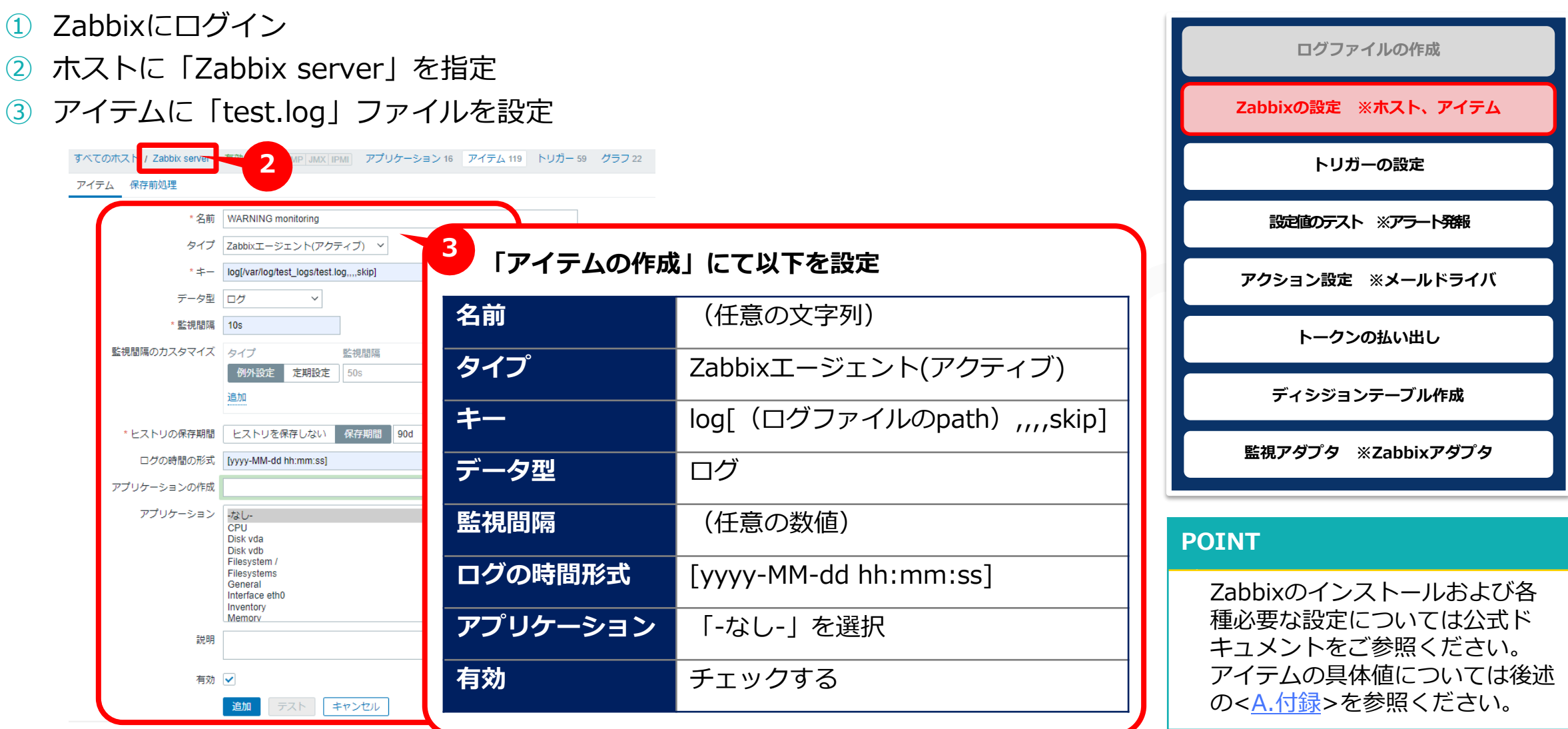

## 4.2 トリガーの設定

ホスト「Zabbix server」にトリガーを設定する

- ① ホストに「Zabbix server」を指定
- トリガーに「WARNING log alert」を指定

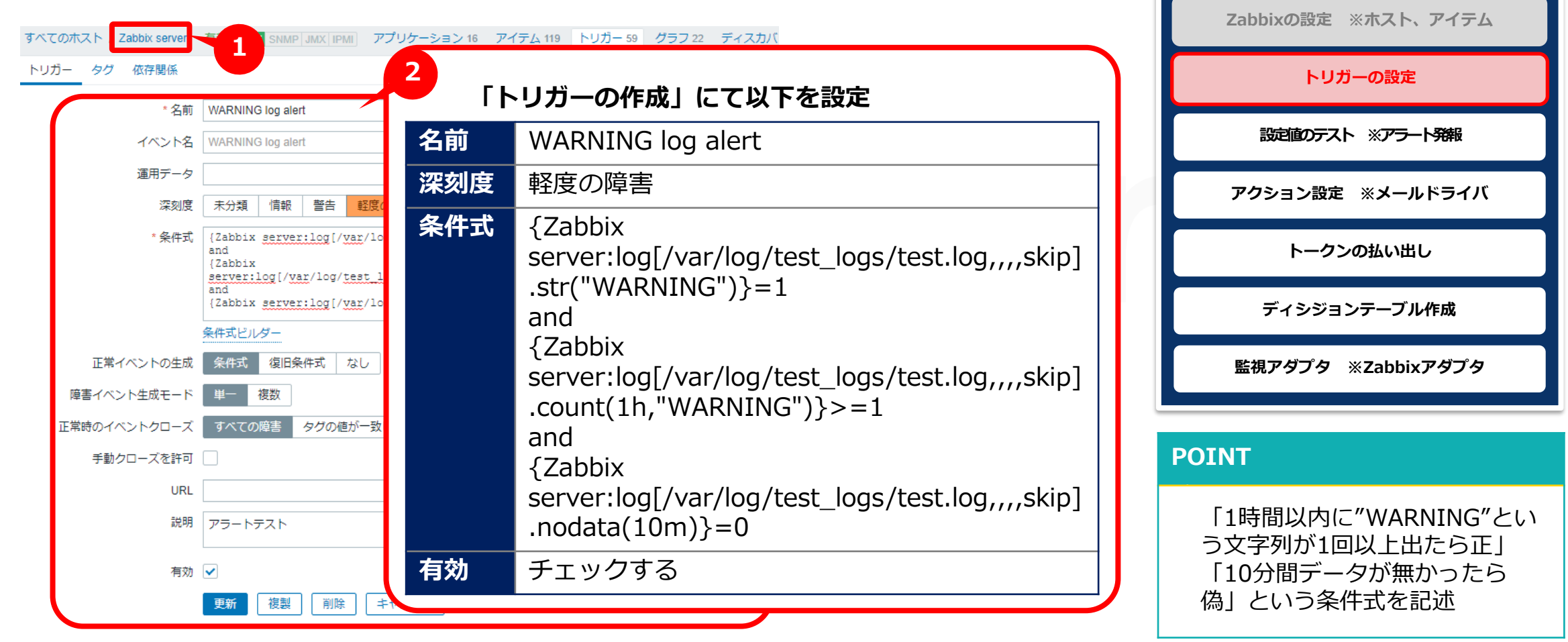

ログファイルの作成

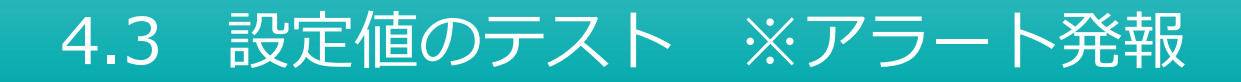

#### Zabbixのダッシュボード画面にアラートが表示されることを確認する

「test.log」にログを追加する (1) ログファイルの作成 ダッシュボードの表示を確認する Zabbixの設定 ※ホスト、アイテム 「/var/log/test\_logs/test.log」にログを追加 トリガーの設定 echo "[2020-01-01 01:02:03] INFO: DB接続" >> test.log 設定値のテスト ※アラート発報 echo "[2020-01-01 01:02:03] INFO: DB接続" >> test.log echo "[2020-01-01 01:02:03] INFO: DB接続" >> test.log アクション設定 ※メールドライバ echo "[2020-01-01 01:02:03] WARNING: 接続失敗" >> test.log トークンの払い出し ディシジョンテーブル作成 **Ö** •• 障害 時間▼ 情報 ホスト **障害**•深刻度 継続期間 確認済 アクション タグ 監視アダプタ ※Zabbixアダプタ 00:33:35 Zabbix server WARNING log alert 16s いいえ 今日 ሳ POINT POINT 2 ホスト [Zabbix server] に作 「監視対象(ホスト) "Zabbix server"にトリガー 「10分間データが無かったら 成したトリガー「WARNING 名"WARNING"を含むアラートが上がった場合」とい 偽|という条件式に則り、10分 log alert」 がダッシュボード画 後ダッシュボード上のアラートは う条件式を、後述する<5.3 ディシジョンテーブル

作成>にてOASEへ登録します。

表示されなくなります。

面に表示されることを確認

## 5.事前設定

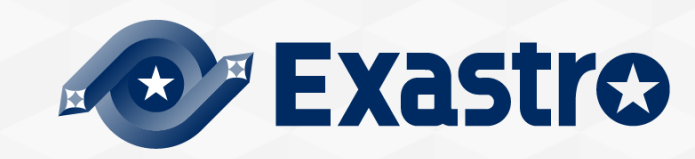

## 5.1 アクション設定 ※メールドライバ(1/3)

### アクション先の追加

- 1 「アクション設定」画面上の「アクション先の追加」ボタンを押下
- ② 「アクション先の選択」欄で「mail Driver ver1」を選択

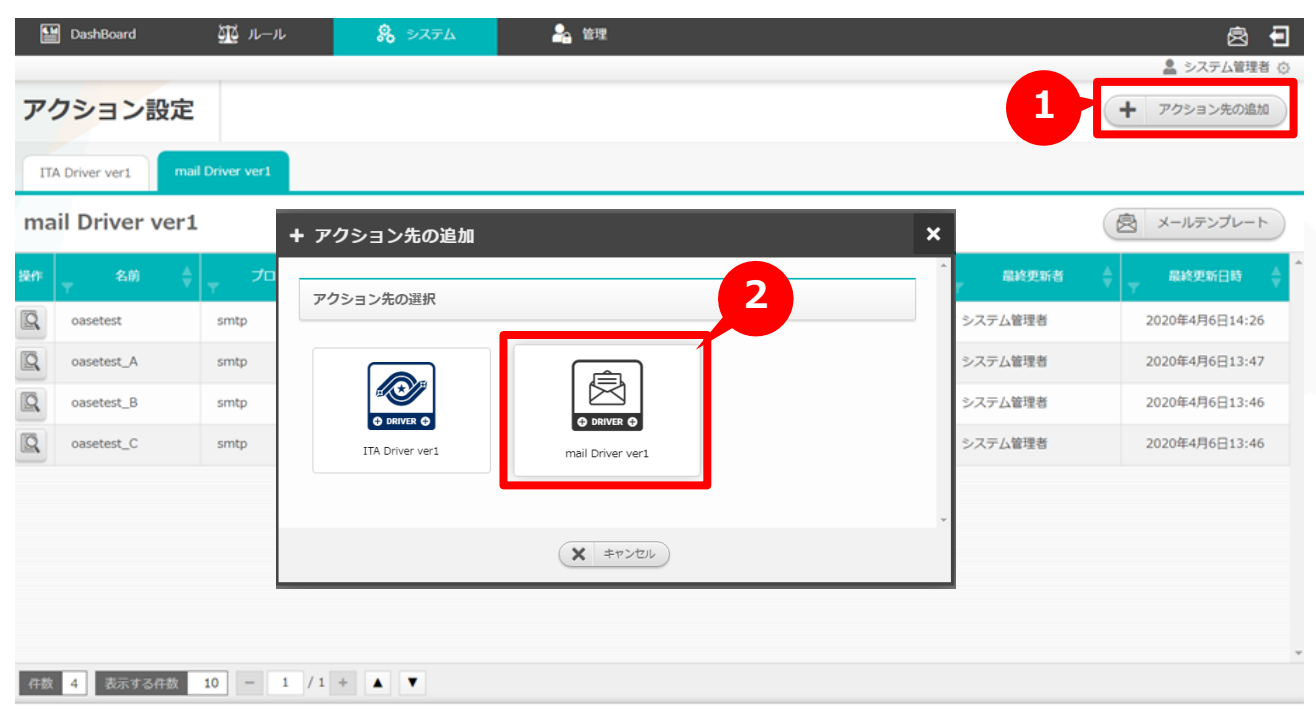

Exastro Operation Autonomy Support Engine

※ドライバをインストールしていない場合、上記の画面は表示されません。

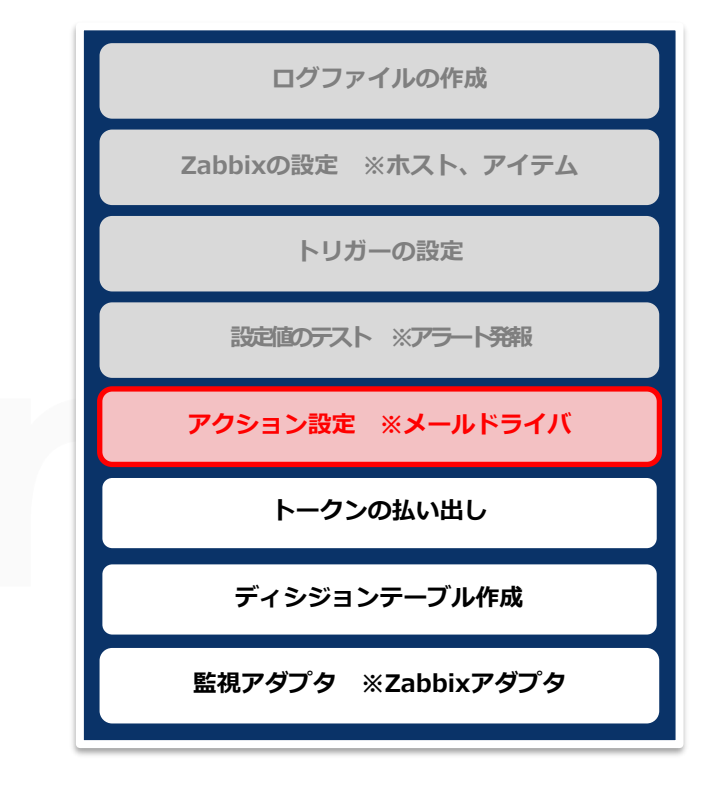

#### POINT

事前に<<u>環境構築マニュアル -ドライバイン</u> <u>ストール編-</u>>を参照のうえメールドライバ をインストールしてください。

## 5.1 アクション設定 ※メールドライバ(2/3)

### アクション先の設定

- ① 「mail Driver ver1」画面の必要情報を入力
- ② 「保存」ボタンを押下

|                                                      |               |                                                    |   | Zabbixの設定 ※バスト、アイテム |
|------------------------------------------------------|---------------|----------------------------------------------------|---|---------------------|
| + mail Driver ver1                                   | 1<br>以下の値     | 直を入力する                                             |   | トリガーの設定             |
| プロトコル         smtp           smtpサーバ*@         0.0.0 | 項目            | 設定値                                                |   | 設定値のテスト ※アラート発報     |
| ポート * @ 25<br>ユーザ名 @ sample@example.com              | 名前            | (任意の文字列)                                           | ſ | アクション設定 ※メールドライバ    |
| ノ(スワード @                                             | プロトコル<br>SMTP | 「smtp」または「smtp_auth」を選択<br>(プライベートIPもしくはグローバルIPを入力 |   | トークンの払い出し           |
|                                                      | サーバポート        | ※前提としてSMTPサーバが用意されていること)<br>(通信に用いるポート番号を入力)       |   | ディシジョンテーブル作成        |
| 2                                                    | ユーザ名          | (空白可、メールの送信元となるユーザ名を入力)                            |   | 監視アダプタ ※Zabbixアダプタ  |
|                                                      | パスワード         | (空白可、認証に必要なパスワードを入力)                               |   |                     |

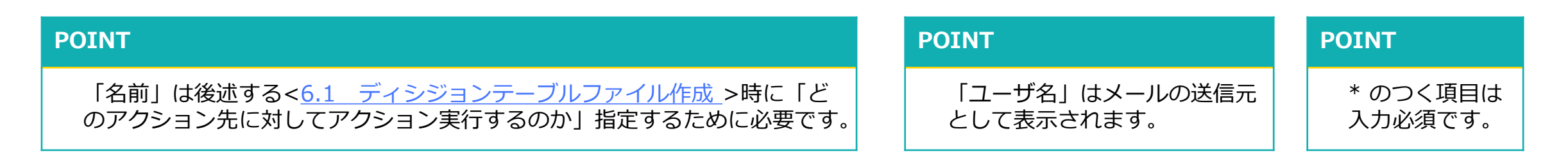

ログファイルの作成

## 5.1 アクション設定 ※メールドライバ(3/3)

### メールテンプレートの作成

- 「メールテンプレート」 ボタンを押下 (1)
- 「新規追加」ボタンを押下 (2)
- 「メールテンプレート新規追加」画面で必要情報を入力 3
- 「保存」ボタンを押下 (4)

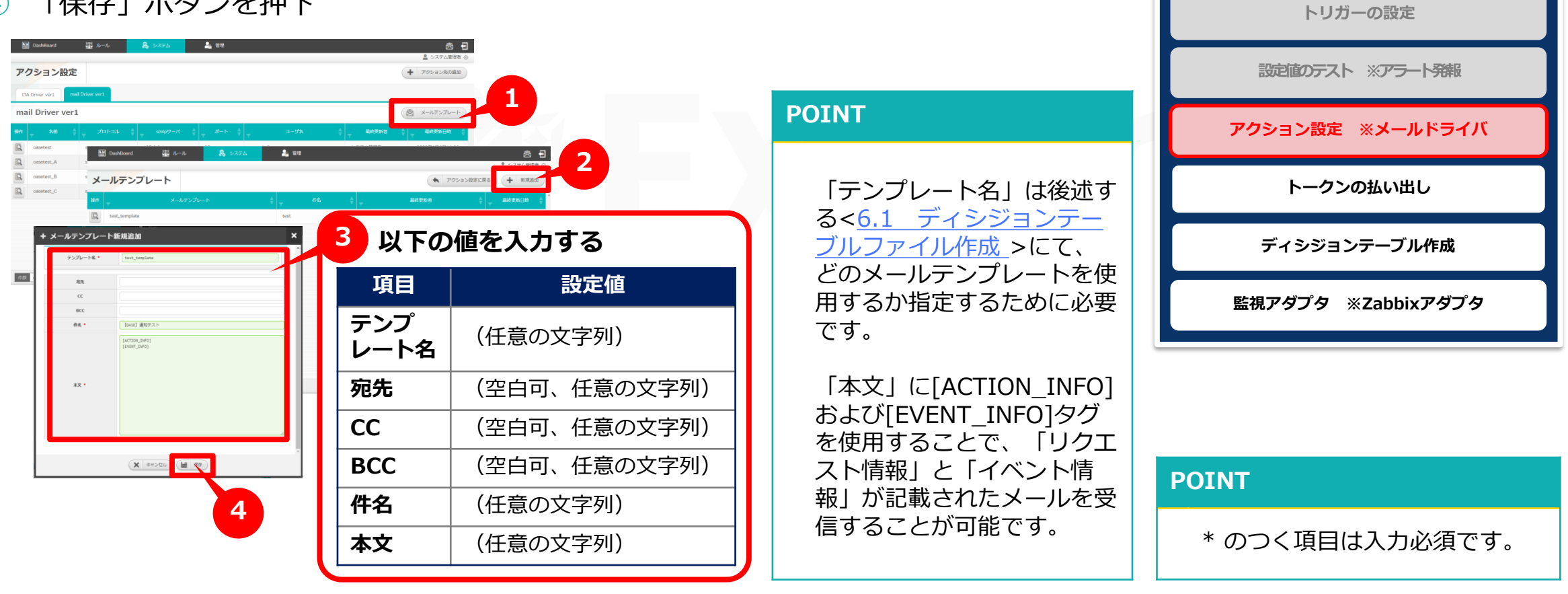

ログファイルの作成

Zabbixの設定 ※ホスト、アイテム

### 5.2 トークンの払い出し

#### 新規トークンの払い出しを実施

- ① 「新規トークン払い出し」ボタンを押下
- ② 「新規トークン払い出し」画面で必要情報を入力
- ③ 「トークン払い出し」ボタンを押下
- ④ 「トークン」画面に表示されるトークンをコピーして保持する
- ⑤ 「閉じる」ボタンを押下

| Dashboard      | u-u & v.t.ta        | âa 音理                           |              | <ul> <li>システム管</li> </ul>    |         |               |
|----------------|---------------------|---------------------------------|--------------|------------------------------|---------|---------------|
|                | ークン名 🛔 🔻 利用         |                                 | 最終更新者        | ● 新規トークン払い<br>               | ÷       |               |
| 😫 🔟 test_token | ☺ 新規トークン払い出し        | 月 10日 10:14                     | :            | 2021年 05月                    | 以下の値を   | 入力する          |
|                | トークン情報              |                                 |              |                              | 項目      | 設定値           |
|                | トークン名 * t<br>有効期限 1 | test_token<br>有効期限(未入力の場合は期限なし) |              |                              | トークン名   | (任意の文字列)      |
|                | グループ別権限             |                                 |              |                              | グループ別権限 | システム管理者:権限あり  |
|                | クループ名               | ×<br>dem (s)                    | O<br>there a |                              |         |               |
| 牛数 1 表示する件数    | システム管理者             |                                 |              | Autonomy Support             | Engine  | ) トークン        |
|                | 3                   | 3                               |              | <pre>vacanony support </pre> | 4       | トークンを払い出しました。 |

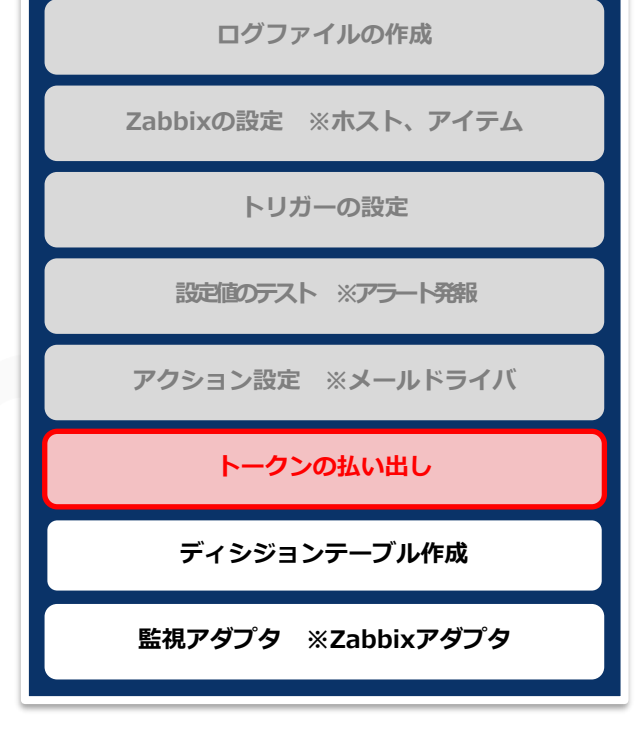

### 5.3 ディシジョンテーブル作成(1/2)

### ディシジョンテーブル(「基本情報・権限」)を作成

- 「ディシジョンテーブル」画面の「新規追加」ボタンを押下 (1)
- 「新規追加」画面の「基本情報・権限」タブに必要情報を入力 (2)
- | 条件式の設定へ | ボタンを押下 (3)

#### 👬 ม\_ม 🤱 ๖ステム 🏯 🏙 ディシジョンテーブル 1 RETRIE 🖳 📥 🛛 test システム管理者 2021年 05月 21日 14: システム管理者 2021年05日21日14-10 2021年05月21日14:10 智新規追加 ⊗ 2021年 05月 21日 14:11 基本情報・権限 条件式 未知事象通知 2 以下の値を入力する 基本情報 「基本情報・権限」タブ ディシジョンテーブル名 warning\_test 項目 設定値 ディシジョンテーブル名 (任意の文字列) 作数 権限の設定 システム管理者:全て「更新可能」 権限の設定 . . . . . . ▼ システム管理者 X Q O 権限なし 参照のみ 更新可能 画面 機能 ディシジョンテーブル 編集・削除 POINT ۲ ステージング環境 「権限の設定」では最低でも1グループは必ず「更新可 条件式の設定へ 能|を設定してください。ディシジョンテーブルの更新 3

ができなくなります。

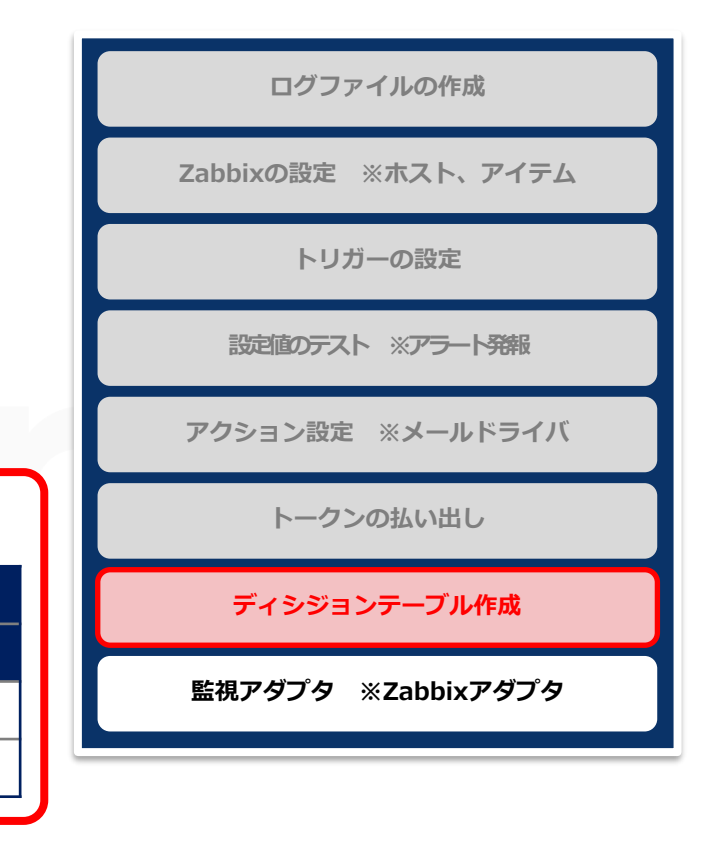

#### \*のつく項目は入力必須です。

POINT

## 5.3 ディシジョンテーブル作成(2/2)

### ディシジョンテーブル(「条件式」・「未知事象通知」)を作成

- ④ 「新規追加」画面の「条件式」タブに必要情報を入力
- 5 「未知事象通知の設定へ」ボタンを押下
- 6 「新規追加」画面の「未知事象通知」タブに必要情報を入力
- ⑦ 「保存」ボタンを押下

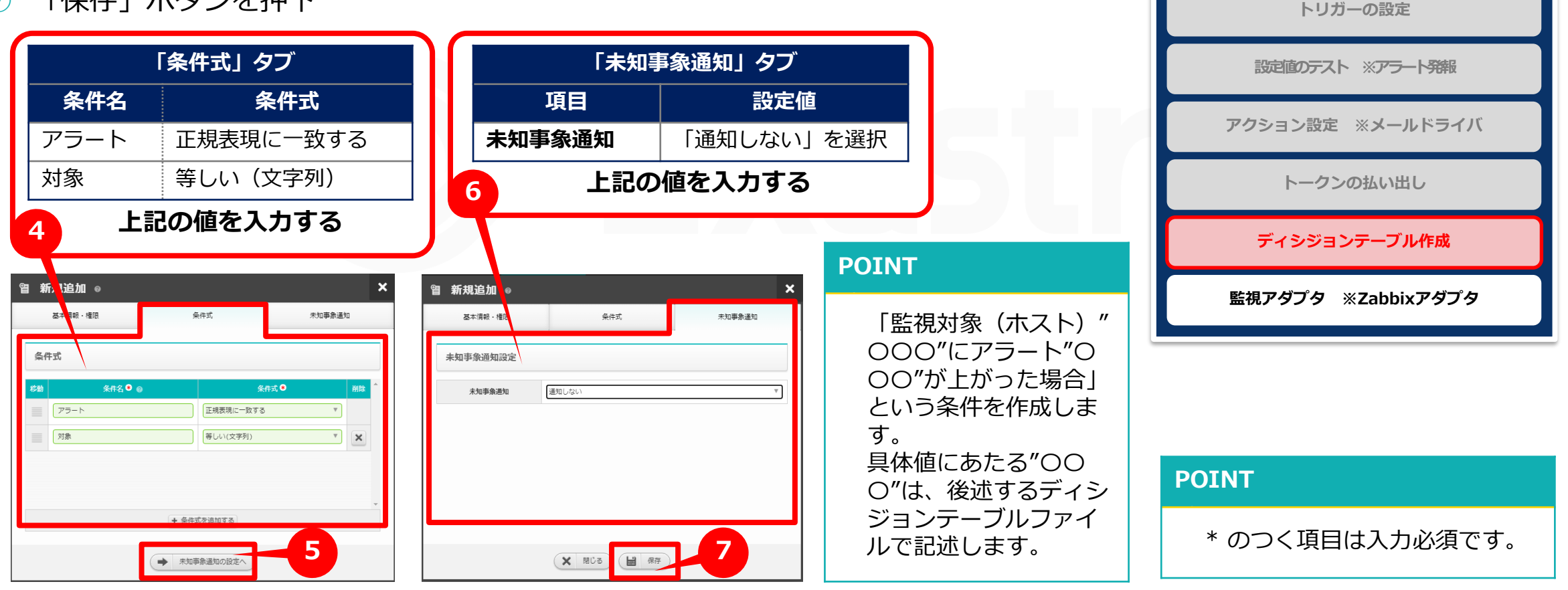

ログファイルの作成

Zabbixの設定 ※ホスト、アイテム

## 5.4 監視アダプタ ※Zabbixアダプタ(1/2)

#### 監視先の追加

- ① 「監視アダプタ」画面上の「監視先の追加」ボタンを押下
- ② 「監視先の選択」欄で「ZABBIX Adapter ver1」を選択

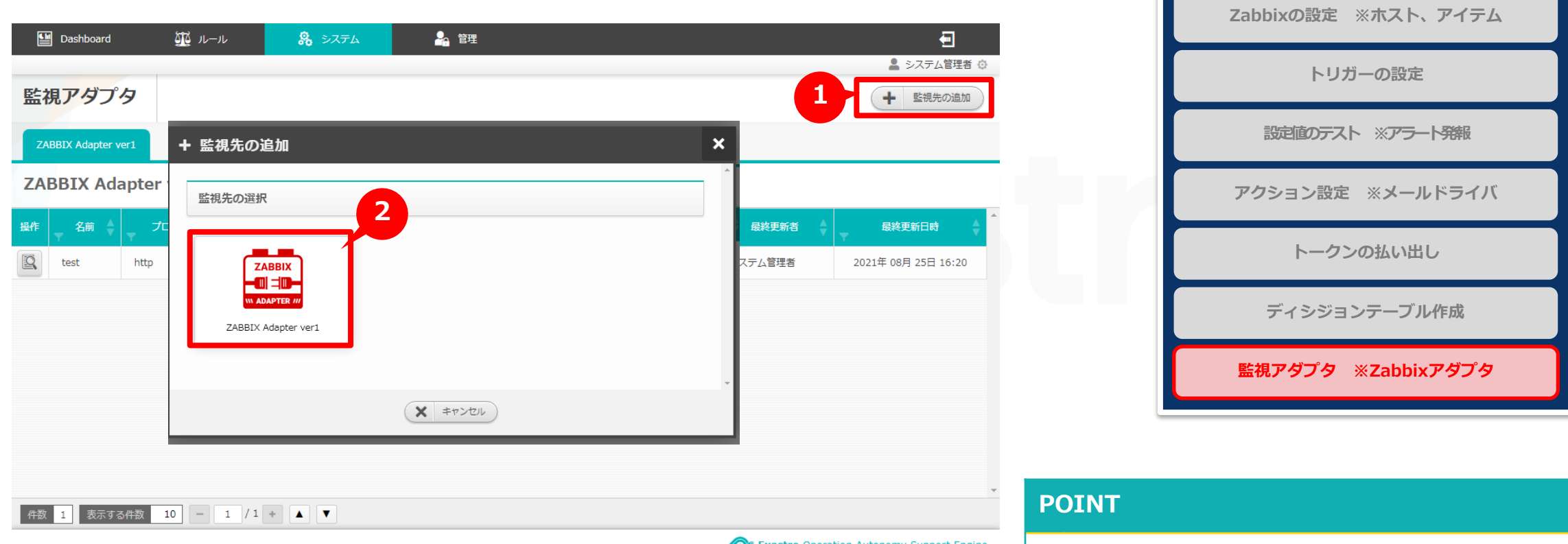

Exastro Operation Autonomy Support Engine

※アダプタをインストールしていない場合、上記の画面は表示されません。

事前に<<u>環境構築マニュアル -アダプタイン</u> <u>ストール編-</u>>を参照のうえメールドライバ をインストールしてください。

ログファイルの作成

## 5.4 監視アダプタ ※Zabbixアダプタ(2/2)

### 監視アダプタの設定

- ① 「ZABBIX Adapter ver1」画面の必要情報を入力
- ② 「保存」ボタンを押下

| ZABBIX Adapter        | ver1                           | ×               |                             | Zabbixの設定 ※ホスト、アイテム |
|-----------------------|--------------------------------|-----------------|-----------------------------|---------------------|
| 名前 * @                | test                           | 1 以下の値を         | を入力する                       | トリガーの設定             |
| プロトコル<br>ホスト/IP * @   | http           XXX.XXX.XXX.XXX | 項目              | 設定値                         | 設定値のテスト ※アラート発報     |
| ポート * @               | 80                             | 名前              | (任意の文字列)                    |                     |
| ユーザ名 * @<br>パスワード * @ | Admin                          | プロトコル           | 「http」または「https」を選択         | アクション設定 ※メールドライバ    |
| ディシジョンテーブル名選択         | warning_test                   | ホスト/IP          | (Zabbixサーバのホスト名またはIPアドレス)   | トークンの払い出し           |
| 突合情報                  | *#4名 2<br>アラート * @ description | ポート             | (通信に用いるポート番号を入力)            |                     |
|                       | 対象 ★ ⊗ hosts                   | ユーザ名            | (Zabbixサーバプロセスにログインするユーザ名)  | テイシションテーノル作成        |
|                       |                                | パスワード           | (Zabbixサーバプロセスにログインするパスワード) | 監視アダプタ ※Zabbixアダプタ  |
| (                     | × ≠r>セル ▲ 🗟 🗎 ∰                | ディシジョン<br>テーブル名 | warning_test                |                     |
|                       |                                |                 | 条件名 Zabbix項目                |                     |
|                       |                                | 突合情報            | アラート description            |                     |
|                       |                                |                 | <b>対象</b> hosts             |                     |
|                       |                                |                 |                             |                     |

ログファイルの作成

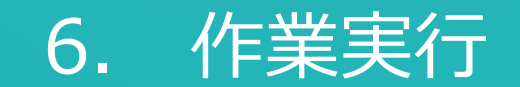

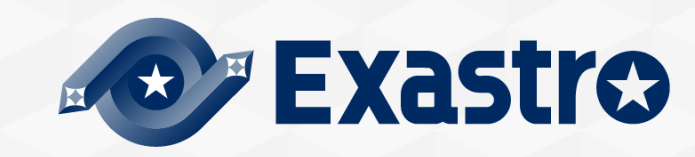

## 6.1 ディシジョンテーブルファイル作成 ※エクセル操作(1/2)

#### ディシジョンテーブルファイルのダウンロードおよび作成

前述の<<u>5.3 ディシジョンテーブル作成</u>>で作成したディシジョンテーブルの「ダウンロードボタン」を押下しディシジョンテーブルファイルをダウンロードする。

| Dashboard    | 🍱 แ–น 🚷 อステム | 🎝 管理                                   | <ul> <li>システム管理者</li> </ul>              | ディシジョンテーブルファイルの<br>アップロード |
|--------------|--------------|----------------------------------------|------------------------------------------|---------------------------|
| ディシジョンテ      | ーブル          |                                        |                                          | テストリクエスト                  |
| warning_test | アイシンヨンナーノル省  | <ul> <li>マ</li> <li>システム管理者</li> </ul> | 最終更新者     最終更新日時     2021年 08月 25日 16:10 | プロダクション適用                 |
|              |              |                                        |                                          | ログの追加 ※監視対象でecho          |
|              |              |                                        |                                          | アクション実行結果の確認              |
| 件数 1 表示する件数  | 50 - 1 / 1 + |                                        |                                          |                           |

#### POINT

ディシジョンテーブルファイルの名前は自動生成されます(例「id00000000000.xlsx」)。 先述の「ディシジョンテーブル名」とは異なります。各項目の記述内容については次のページで説明します。

ディシジョンテーブルファイル作成 ※エクセル操作

## 6.1 ディシジョンテーブルファイル作成 ※エクセル操作(2/2)

### ディシジョンテーブルファイルに以下の内容を記述作成

※具体的なディシジョンテーブルファイルの記述例は後述の<<u>A 付録 サンプル1</u>>を参照

| 日 ち・ぐー:<br>ファイル ホーム 神入 ページレイアウト 数式                                                                                                    | dt_warning.xisx - Excel 15<br>データ 校園 表示 開発 Q 実行したい作業を入力して化さい                                                                                                    | - 5 ×<br>入共有                     | ディシジョンテーブルファイル作成 ※エクセル操作                         |  |  |
|----------------------------------------------------------------------------------------------------|----------------------------------------------------------------------------------------------------|----------------------------------|--------------------------------------------------|--|--|
| V22 · : × · F                                                                                                    | DEFGG3HIJKLMNOPQR                                                                                                    | *<br>S4 T *                      | ディシジョンテーブルファイルの<br>アップロード                        |  |  |
| +<br>11<br>ルール説明 アラート(正規<br>表現可一致) タ                                                                                                    | 加ール名<br>(必須)     アクション種別<br>(必須)     アクション(ラメータ情報(必須)<br>※グブルクオーテーションは使用不可     アクション実行約パラメータ情報(必<br>須)     リ     リ     リ     リ     ビ     レ     レ     レ     レ     レ     レ     レ     レ     レ     レ     レ     レ     レ     レ     レ     ロ     ロ     ロ     円     リ     リ     リ     リ     リ     リ     リ     レ     レ     レ     レ     レ     レ     レ     レ     レ     ロ     ロ | 有幼日 無効日                          | テストリクエスト                                         |  |  |
| 12     12     1     1     1     1     1     1     1     1     1     1     1     1     1     1     1     1     1     1     1     1     1     1     1     1     1     1     1     1     1     1     1     1     1     1     1     1     1     1     1     1     1     1     1     1     1     1     1     1     1     1     1     1     1     1     1     1     1     1     1     1     1     1     1     1     1     1     1     1     1     1     1     1     1     1     1     1     1     1     1     1     1     1     1     1     1     1     1     1     1     1     1     1     1     1     1     1     1     1     1     1     1     1     1     1     1     1     1     1     1     1     1     1     1     1     1     1     1     1     1     1     1     1     1     1     1     1     1     1     1     1     1     1     1 |                                                                                                    |                                  |                                                  |  |  |
|                                                                                                    | <u> 上口号。 脱切入ると、日田なりナスト記述に使用</u> 引記。<br>監視対象「Zabbix server」に、「WARNING」を含むアラートが上<br>がった場合ルールマッチングするようルールを作成する。                                                                                                    |                                  | ログの追加 ※監視対象でecho                                 |  |  |
| ② <b>条件部</b>                                                                                                    |                                                                                                    | アクション実行結果の確認                     |                                                  |  |  |
| ③ <b>アクション部</b>                                                                                                    | <ul> <li>ルール名ごとにどのようなアクションを実行するか設定可能。</li> <li>アクションを実行してもよいか、事前承認メールを送る設定も可能。</li> <li>「アクション種別」に指定可能なのは「アクション設定」画面で登録<br/>したドライバのみ。</li> <li>アクション種別ごとに「アクションパラメータ情報」の書き方が異な<br/>るため要注意。</li> </ul>                                                                                                    | NT<br>の記述方法は<br>記述例」シー<br>ィシジョンテ | ディシジョンテーブルファイルの<br>トを参照ください。<br>ーブルファイルの更新後、任意の名 |  |  |
| ④アクション条件部                                                                                                    | 空白可。ルールを適用する期間の始まりから終わりまでを設定すること 称<br>が可能。                                                                                                    | にファイル名                           | を変更することが可能です。                                    |  |  |

## 6.2 ディシジョンテーブルファイルのアップロード

### テストリクエストしたいディシジョンテーブルファイルを選ぶ

- 「ルール」画面の「ファイルを選択」ボタンを押下し作成したディシジョンテーブル ファイルを選択
- ② 「アップロード」ボタンを押下
- ③ ダイアログの「OK」ボタンを押下

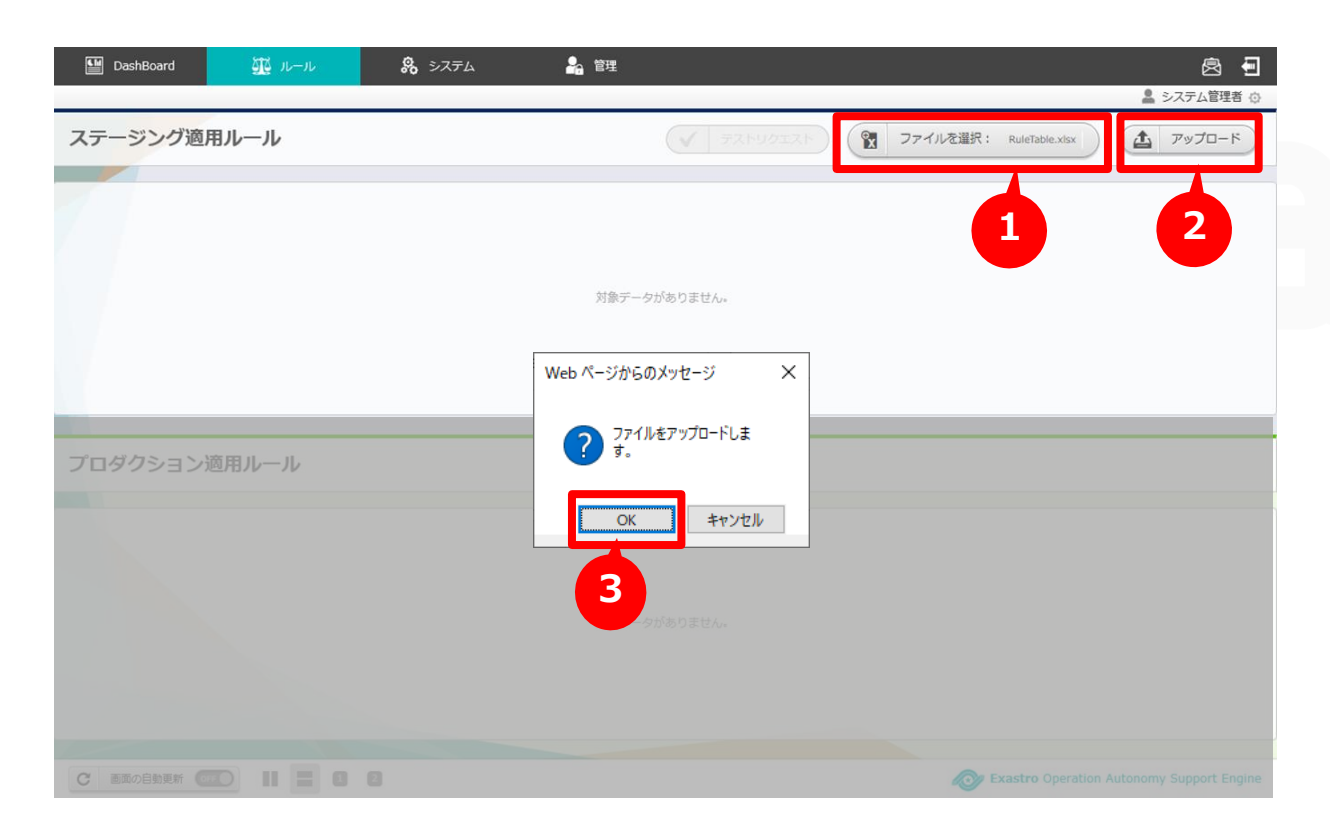

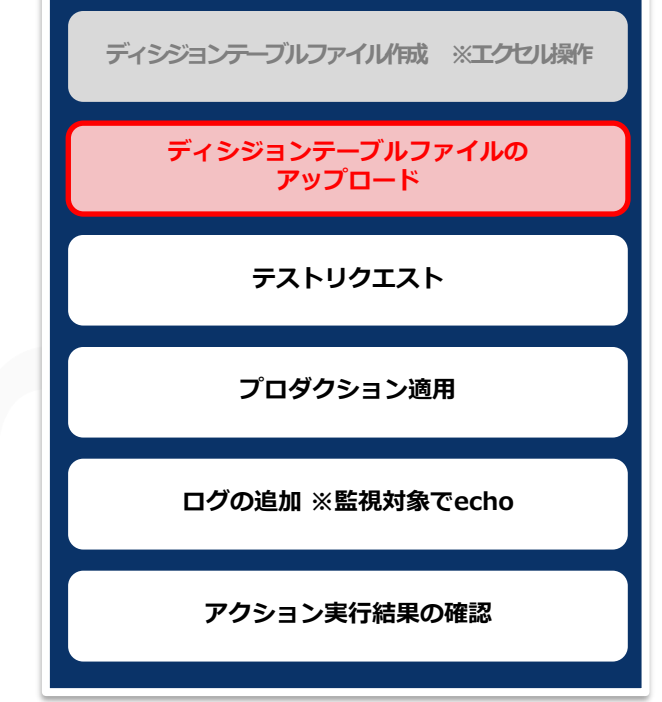

### 6.3 テストリクエスト(1/3)

#### テストリクエスト対象の選択

- 「作業ステータス」欄が「ステージング適用完了」に遷移後「テストリクエスト」ボ (1)タンを押下
- 「ディシジョンテーブル|タブの「ディシジョンテーブル名選択| (2)欄にて、テストしたいディシジョンテーブル名を選択
- 「テストリクエスト設定へ」ボタンを押下 (3)

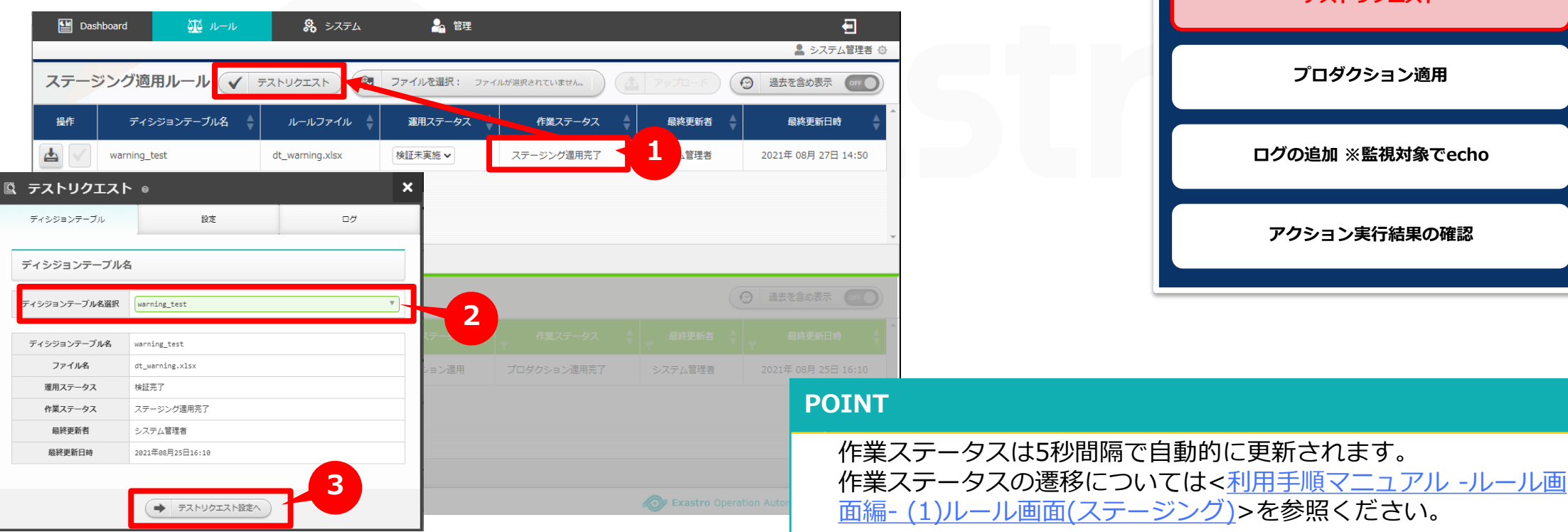

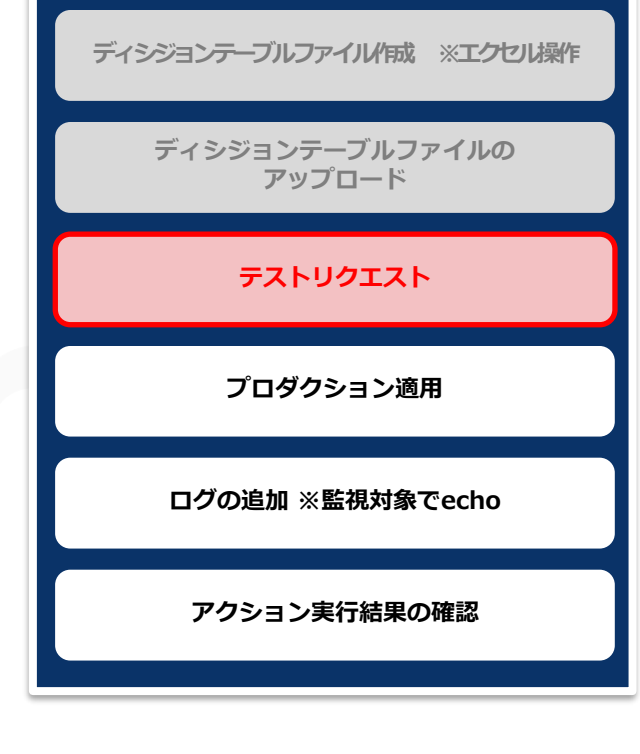

### 6.3 テストリクエスト(2/3)

### テストで値を入れて実行する

- ① 「設定」タブ内にて「単発テスト」タブの入力欄に、作成したルールに合致する値 を入力
- 「実行」ボタンを押下
- ③ ダイアログの「OK」ボタンを押下

| ユ テストリクエスト  | • @                 |    | × |
|-------------|---------------------|----|---|
| ディシジョンテーブル  | 設定                  | ログ |   |
| テストリクエスト設定  |                     | 1  |   |
| 単発テスト 一括テスト |                     |    | 1 |
| イベント発生日時    | 2021-08-27 13:21:39 |    |   |
| アラート @      | WARNING log alert   |    |   |
| 対象 🕜        | Zabbix server       |    |   |
| לטד         |                     | 2  | • |
| •           | ディシジョンテーブル名選択       | 実行 |   |

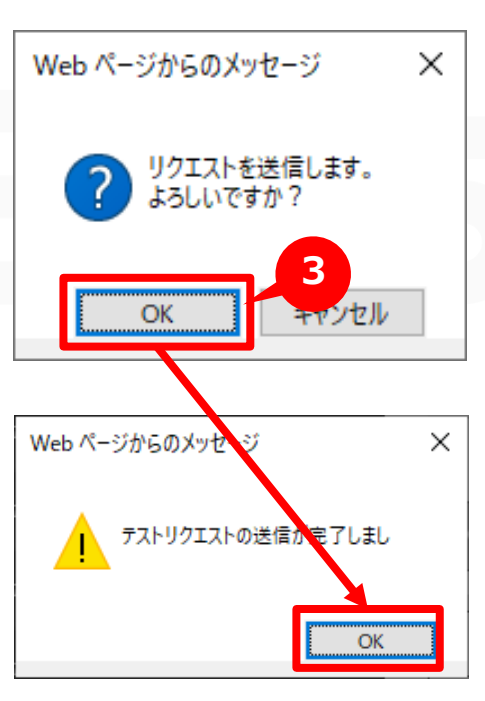

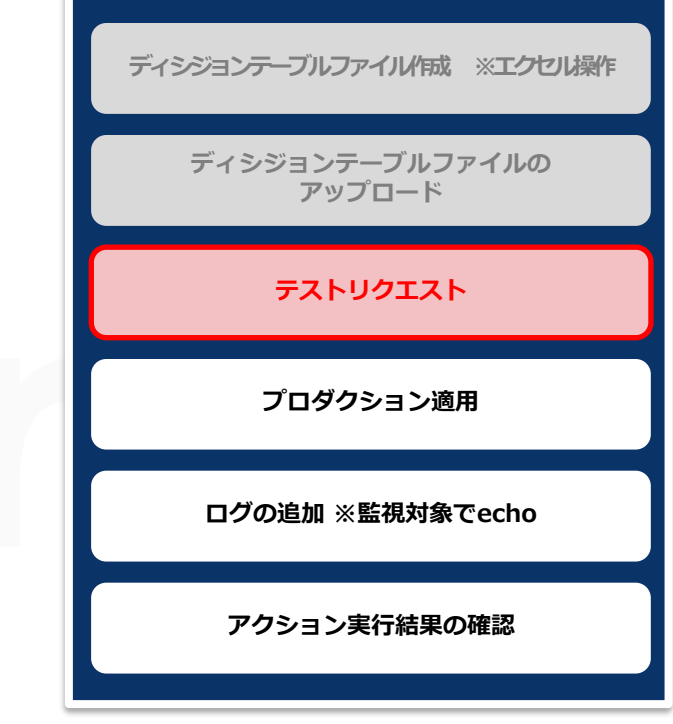

#### POINT

「監視対象(ホスト)"Zabbix server"にト リガー名"WARNING"を含むアラートが上 がった場合」という条件に合致するかテスト します。

## 6.3 テストリクエスト(3/3)

- ルールが有効か確認する
- ●「ログ」タブの「実行ログ」欄にてログを確認
- 1 「閉じる」ボタンを押下
- ダイアログの「OK」ボタンを押下

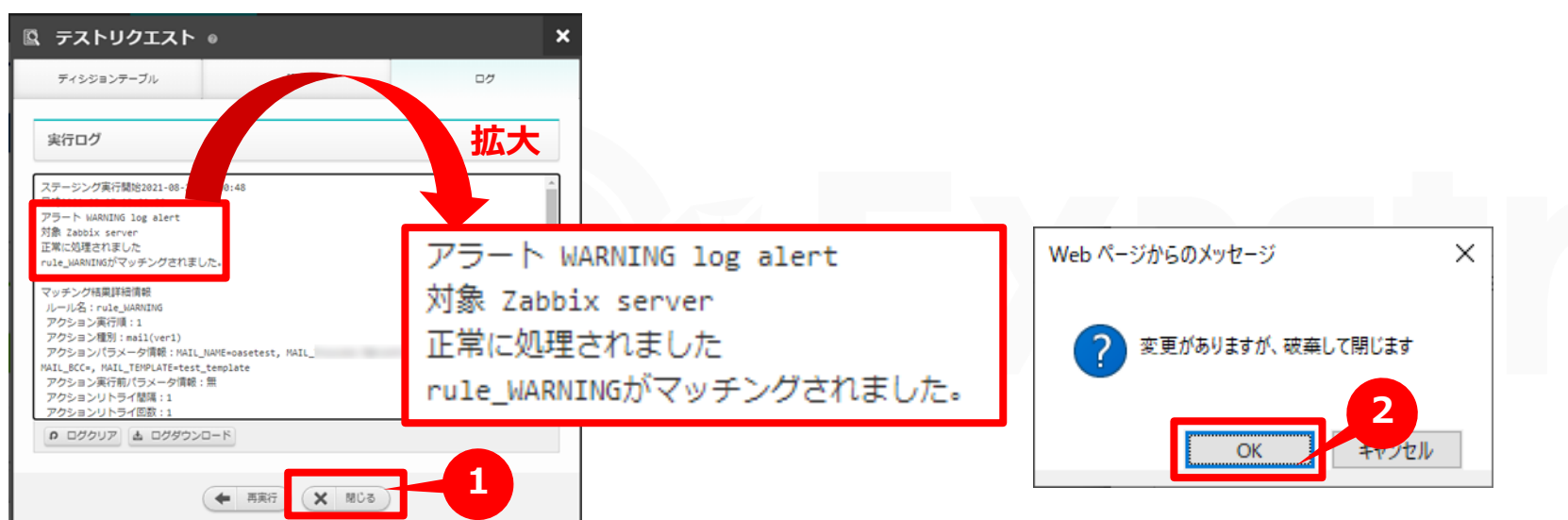

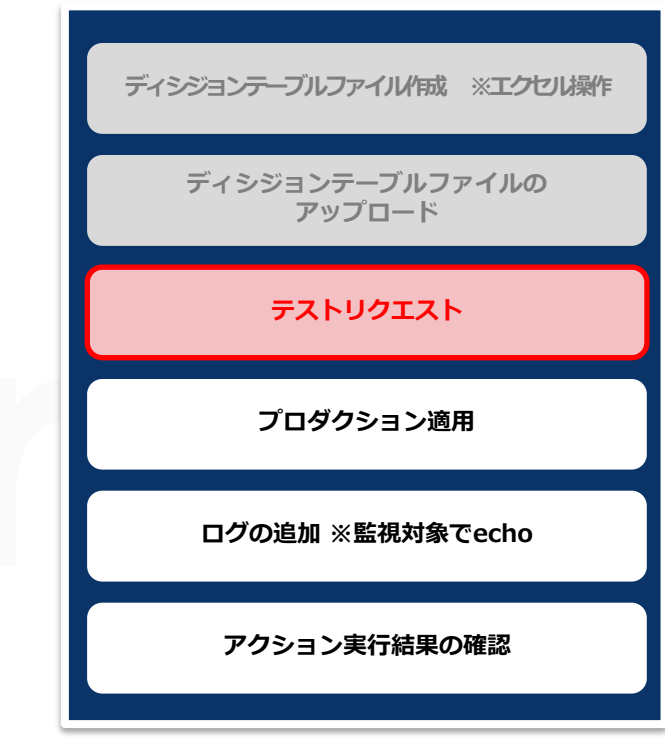

- ●正常に処理されルールがマッチングした場合
- ダイアログの「OK」ボタンを押下

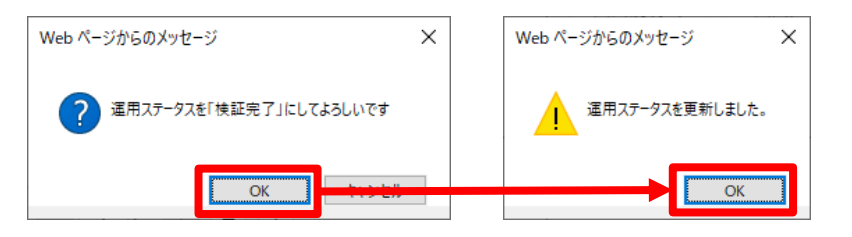

#### POINT

前述の<<u>6.1 ディシジョンテーブルファイル作成</u>>で作成したルールに合致す る場合、「実行ログ」欄に「正常に処理されました」「マッチングされました」 と表示されます。 ルールがマッチングすると「運用ステータス」が次のステータスに移ります。

### 6.4 プロダクション適用

検証完了したルールを本番環境で使用できるようにする

 ルールを本番環境で使用できるようにするため「ステージング適用ルール」から「プロ ダクション適用ルール」に適用させる。

- 「ステージング適用ルール」の「運用ステータス」欄が「検証完了」に遷移している ことを確認
- ②「操作」欄の「適用ボタン」を押下
- ③ ダイアログの「OK」ボタンを押下

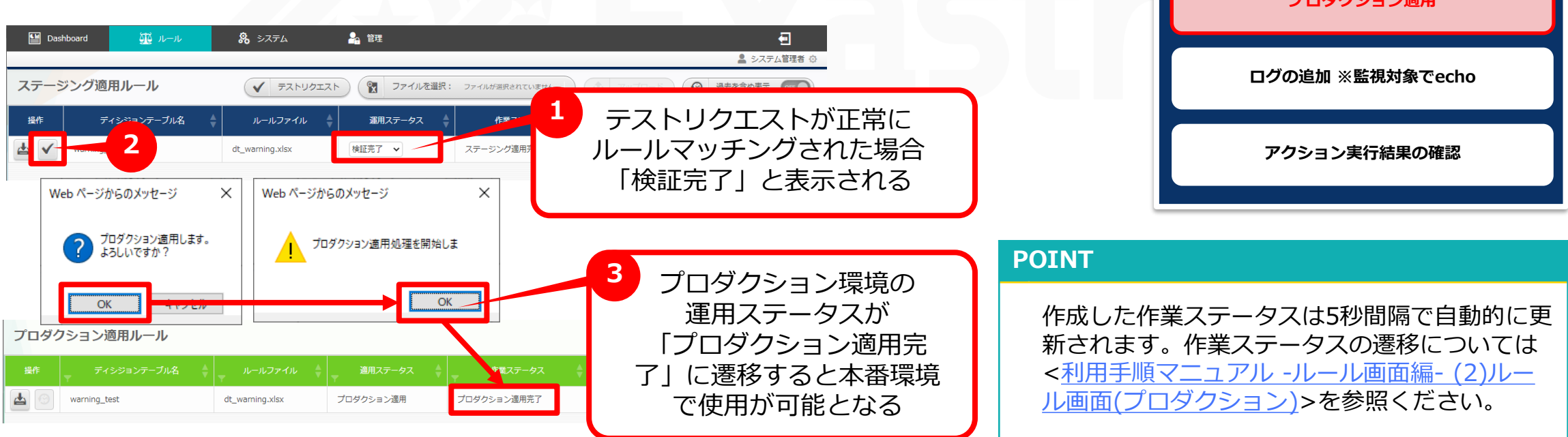

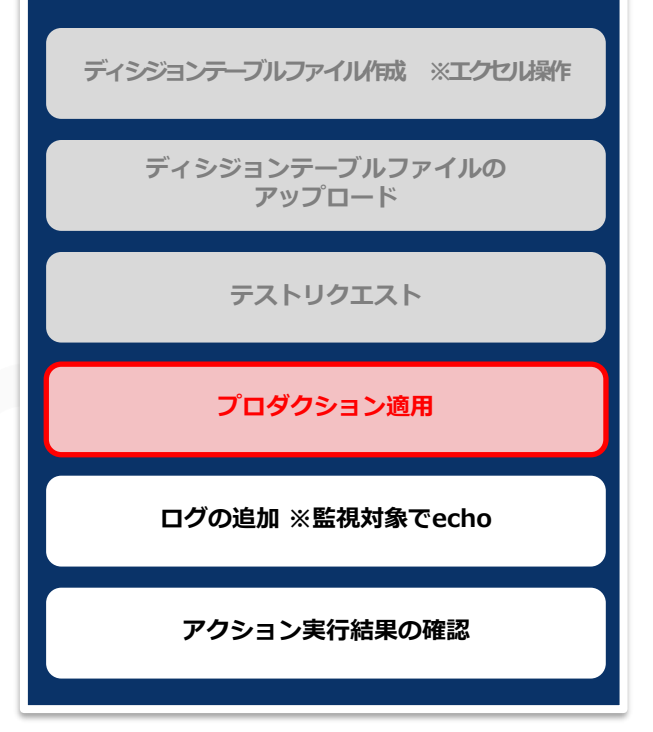

### 6.5 ログの追加 ※監視対象でecho

#### ログを追加し、一連の設定を通しで実行する

- 前述<<u>4.3 設定値のテスト ※アラート発報</u>>で動作確認のため追加したログから「WARNING」を含む行を削除する
- 「test.log」に「WARNING」を含む文字列をechoで追加する
- ③ Zabbixのダッシュボードに「WARNING log alert」が上がっていることを確認する

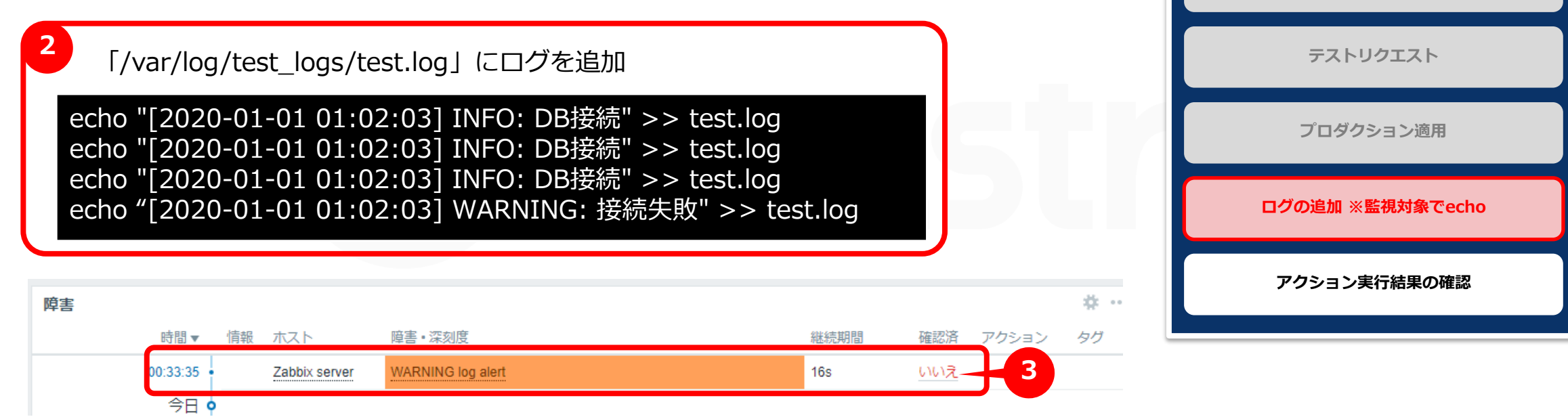

#### POINT

ディシジョンテーブルを用いてOASEへ登録した条件「監視対象(ホスト)"Zabbix server"にトリガー名"WARNING"を含むアラートが上がった場合」に合致するため、ディシジョンテーブルファイルで登録した内容のアクションが実行されます。

ディシジョンテーブルファイル作成 ※エクセル操作

ディシジョンテーブルファイルの

アップロード

- 各種画面を確認する
- ① OASEの「リクエスト履歴」画面に該当のディシジョンテーブル名が上がっていることを確認する
- 2 OASEの「アクション履歴」画面に該当のディシジョンテーブル名が上がっていることを確認する

| Dashboard             | 🏧 ມ–ມ     | <b>%</b> システム |             | -               |         |
|-----------------------|-----------|---------------|-------------|-----------------|---------|
|                       |           |               |             | 💄 システム          | 管理者 📀   |
| リクエスト履                | 夏歴        |               |             |                 |         |
| レールマッチ状況              | リクエスト種別   | <b>T</b>      | ディシジョンテーブル名 | リクエスト受信日時       | <b></b> |
| <ul> <li>✓</li> </ul> | プロダクション環境 | warning_test  |             | 2021年8月27日15:44 | {"EVEN  |
| <b>v</b>              | ステージング環境  | warning_test  |             | 2021年8月27日14:54 | {"EVEN  |
|                       |           |               |             |                 |         |

| 🔛 Das                                                                                                    | shboard | 弧 ルール 🔒 システム | . 🔒 管理       |            |                     |                  |
|----------------------------------------------------------------------------------------------------|---------|--------------|--------------|------------|---------------------|------------------|
|                                                                                                    |         |              |              |            |                     | 💄 システム管理者 💿      |
| アクシ                                                                                                    | ヨン履歴    |              |              |            |                     | 詳細フィルター          |
| → 状態                                                                                                    | 操作      | ディシジョンテーブル名  | ↓ ルール名 🛔     | アクション種別 🖕  | 最終実行日時              | 最終実行者            |
| <ul> <li>Image: A start of the start of the start of</li></ul> |         | warning_test | rule_WARNING | mail(ver1) | 2021年 08月 27日 15:44 | アクションドライバープロシージャ |
| _                                                                                                    |         |              |              |            |                     |                  |

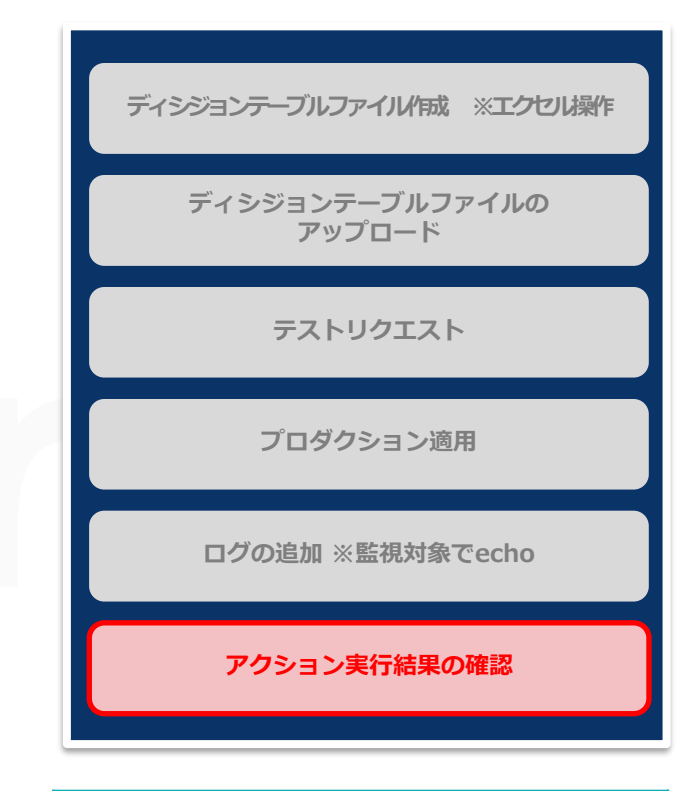

#### POINT

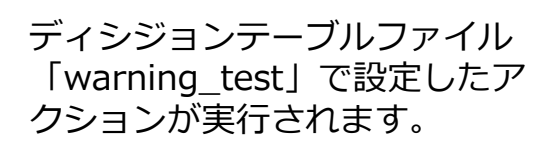

#### アクション実行結果を確認する

●前述した<<u>5.1 アクション設定 ※メールドライバ</u>>で設定した件名・本文のメール が届いていることを確認する

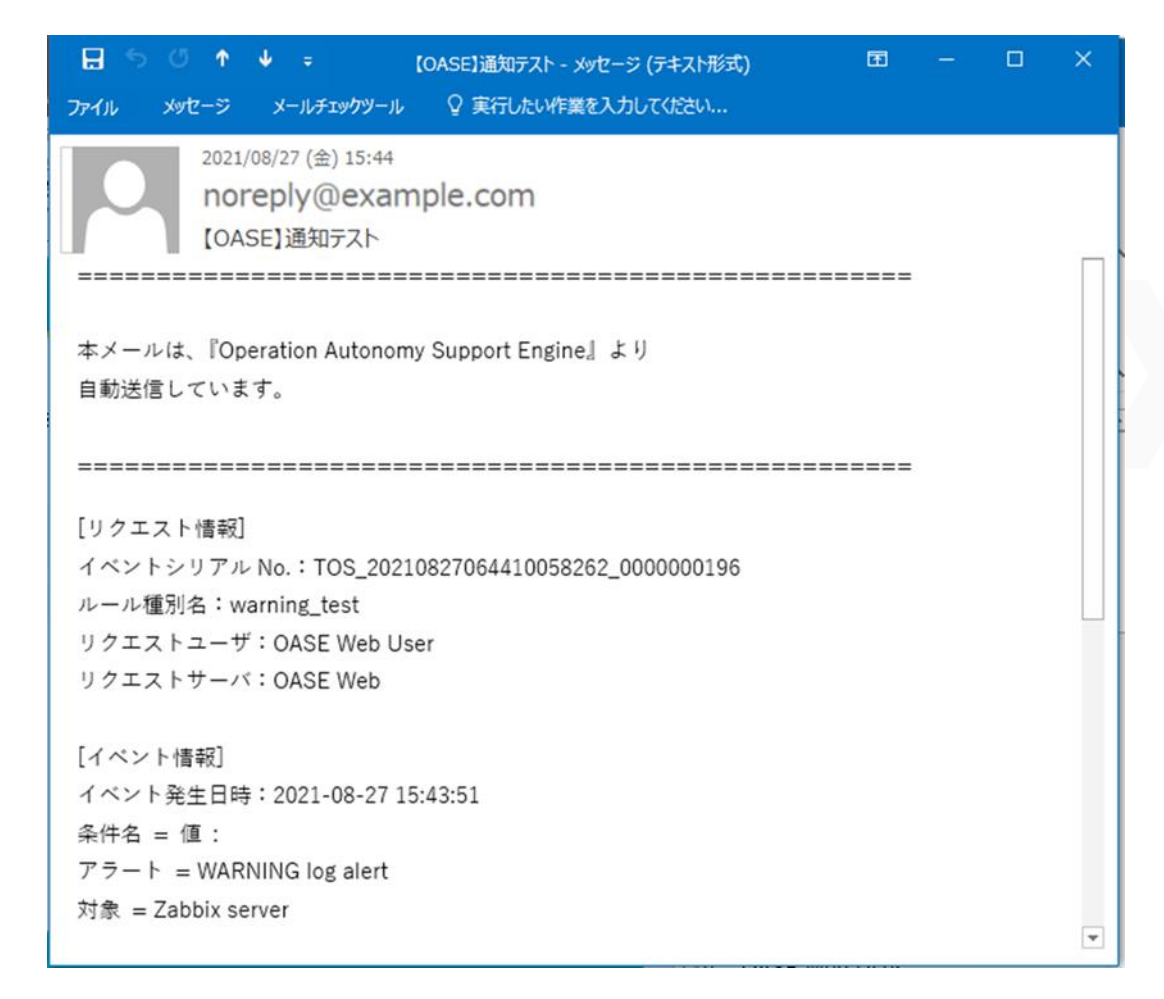

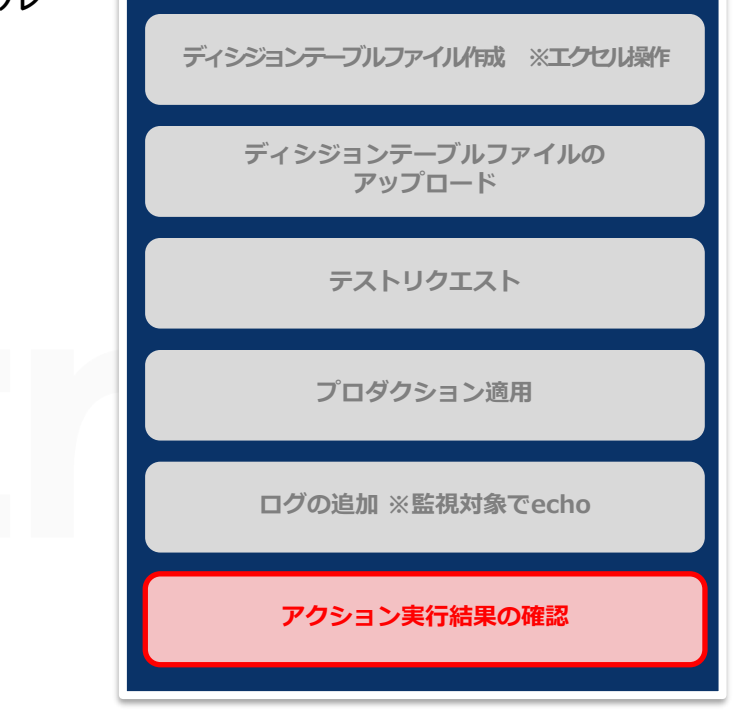

#### POINT

以上の設定により、「監視アダプタ(Zabbixアダプタ)」から 「アクションの実行(メールドライバ)」まで一連の作業が実行 されました。

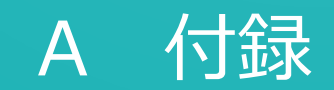

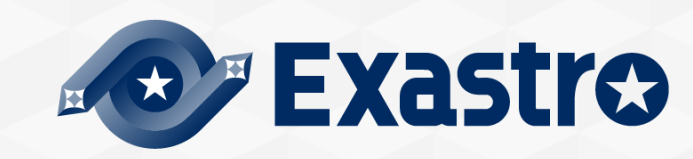

## サンプル1(1/6)

#### サンプル値を入力しOASEを実行する

●「監視対象"Zabbix server"」に「文字列"WARNING"を含むアラート」が発砲された場合、OASEがキックされメールが送付されるようにする

٠

#### 【3.監視対象の用意】

3.1 ログファイルの作成

・「/var/log/test\_logs/test.log」を用意する

cd /var/log mkdir test\_logs vim test\_logs/test.log 「test.log」に以下を記述し保存

[2020-01-01 01:02:03] INFO: DB接続 [2020-01-01 01:02:03] INFO: DB接続 [2020-01-01 01:02:03] INFO: DB接続

#### POINT

詳細については各スライドを参照ください。

## サンプル1(2/6)

【4.モニタリング設定】

| 4.1 Zabbix_アイテムの作成 |                                          |  |  |
|--------------------|------------------------------------------|--|--|
| 名前                 | WARNING monitoring                       |  |  |
| タイプ                | Zabbixエージェント(アクティブ)                      |  |  |
| +-                 | log[/var/log/test_logs/test.log,,,,skip] |  |  |
| データ型               | ログ                                       |  |  |
| 監視間隔               | 10s                                      |  |  |
| ログの時間形式            | [yyyy-MM-dd hh:mm:ss]                    |  |  |
| アプリケーション           | 「-なし-」を選択                                |  |  |
| 有効                 | チェックする                                   |  |  |
|                    |                                          |  |  |

#### POINT

条件式のコピーおよび貼り付けを行う場合、シングルクォーテー ションおよびダブルクォーテーションの差異が出ることがあります。 トリガー登録時のエラーにご留意ください。

| 4.2 Zabb | ix_トリガーの作成                                                                                                    |
|----------|----------------------------------------------------------------------------------------------------|
| 名前       | WARNING log alert                                                                                                    |
| 深刻度      | 軽度の障害                                                                                                    |
| 条件式      | <pre>{Zabbix<br/>server:log[/var/log/test_logs/test.log,,,,skip].<br/>str("WARNING")}=1<br/>and<br/>{Zabbix<br/>server:log[/var/log/test_logs/test.log,,,,skip].<br/>count(1h,"WARNING")}&gt;=1<br/>and<br/>{Zabbix<br/>server:log[/var/log/test_logs/test.log,,,,skip].<br/>nodata(10m)}=0</pre> |
| 有効       | チェックする                                                                                                    |
|          |                                                                                                    |

#### POINT

詳細については各スライドを参照ください。

## サンプル1(3/6)

#### 【5.事前設定】

#### 5.1 アクション設定

「mail Driver ver1」を用意する

| 項目       | 設定値                 |
|----------|---------------------|
| 名前       | oasetest            |
| プロトコル    | smtp                |
| ポート      | 25                  |
| ユーザ名     | noreply@example.com |
| パスワード    | (空白)                |
| (他、必要情報を | 登録)                 |
|          |                     |

「メールテンプレート」を作成する

| 項目      | 設定値                           |  |
|---------|-------------------------------|--|
| テンプレート名 | test_template                 |  |
| 宛先      | (空白)                          |  |
| CC      | (空白)                          |  |
| BCC     | (空白)                          |  |
| 件名      | 【OASE】通知テスト                   |  |
| 本文      | [ACTION_INFO]<br>[EVENT_INFO] |  |

#### 5.2トークンの払い出し

| 項目      | 設定値          |  |
|---------|--------------|--|
| トークン名   | test_token   |  |
| グループ別権限 | システム管理者:権限あり |  |

#### POINT

詳細については各スライドを参照ください。

| .3 ディシジョンテーブル作成 |           |                      |     |  |  |
|-----------------|-----------|----------------------|-----|--|--|
| 「基本情報・権限」タブ     |           |                      |     |  |  |
| 項目              |           | 設定値                  |     |  |  |
| ディシジョン<br>テーブル名 |           | warning_test         |     |  |  |
| 権限の設定           |           | システム管理者:<br>全て「更新可能」 |     |  |  |
|                 |           |                      |     |  |  |
|                 |           |                      |     |  |  |
| 条件名             | 条件式       |                      |     |  |  |
| アラート            | 正規表現に一致する |                      |     |  |  |
| 対象              | 等しい(文字列)  |                      |     |  |  |
|                 |           |                      |     |  |  |
| 「未知事象通知」タブ      |           |                      |     |  |  |
| 項目              |           |                      | 設定値 |  |  |
| 未知事象通知          |           | 通知しない                |     |  |  |
|                 |           |                      |     |  |  |

#### 5.4 監視アダプタ 項目 設定値 名前 test プロトコル 「http」 ポート 80 ディシジョンテーブル名 warning\_test Zabbix項目 条件名 突合情報 description アラート

対象

hosts

#### POINT

詳細については各スライドを参照ください。

(他、必要情報を登録)

## サンプル1(5/6)

【6.作業実行】

#### 6.1 ディシジョンテーブルファイル作成

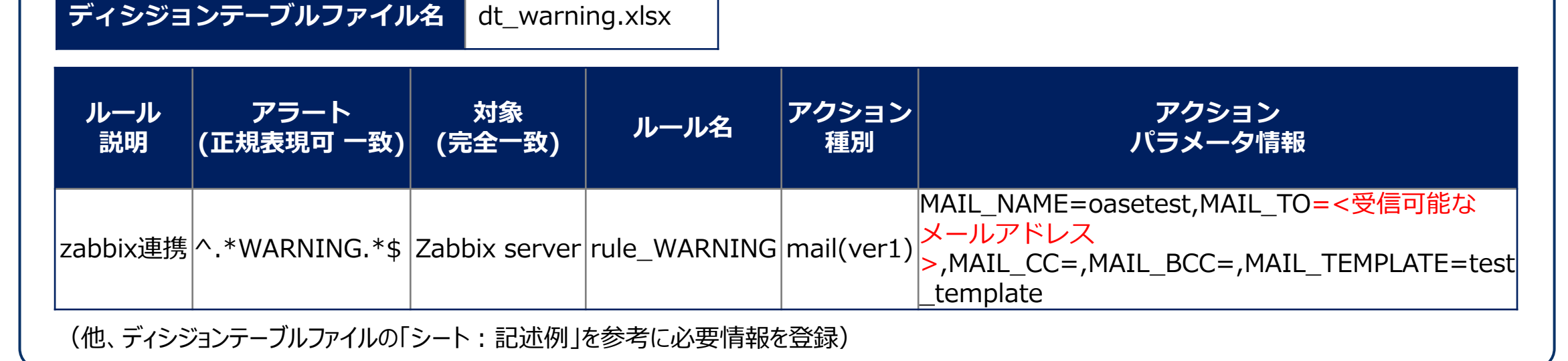

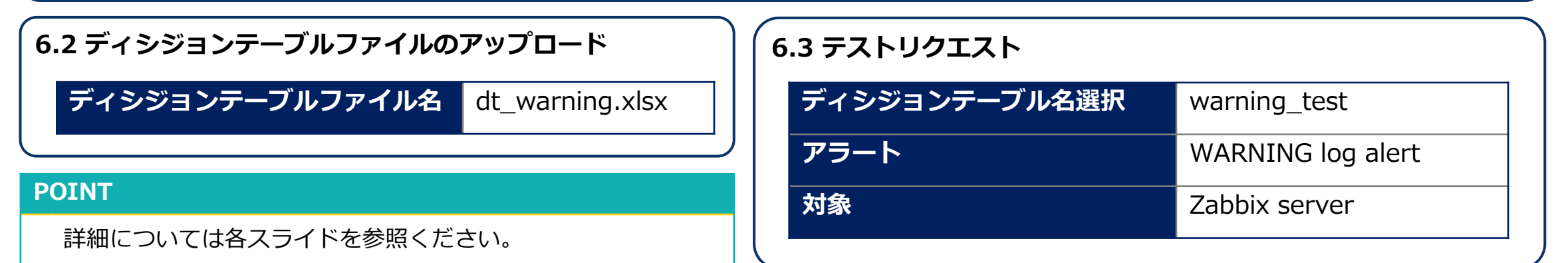

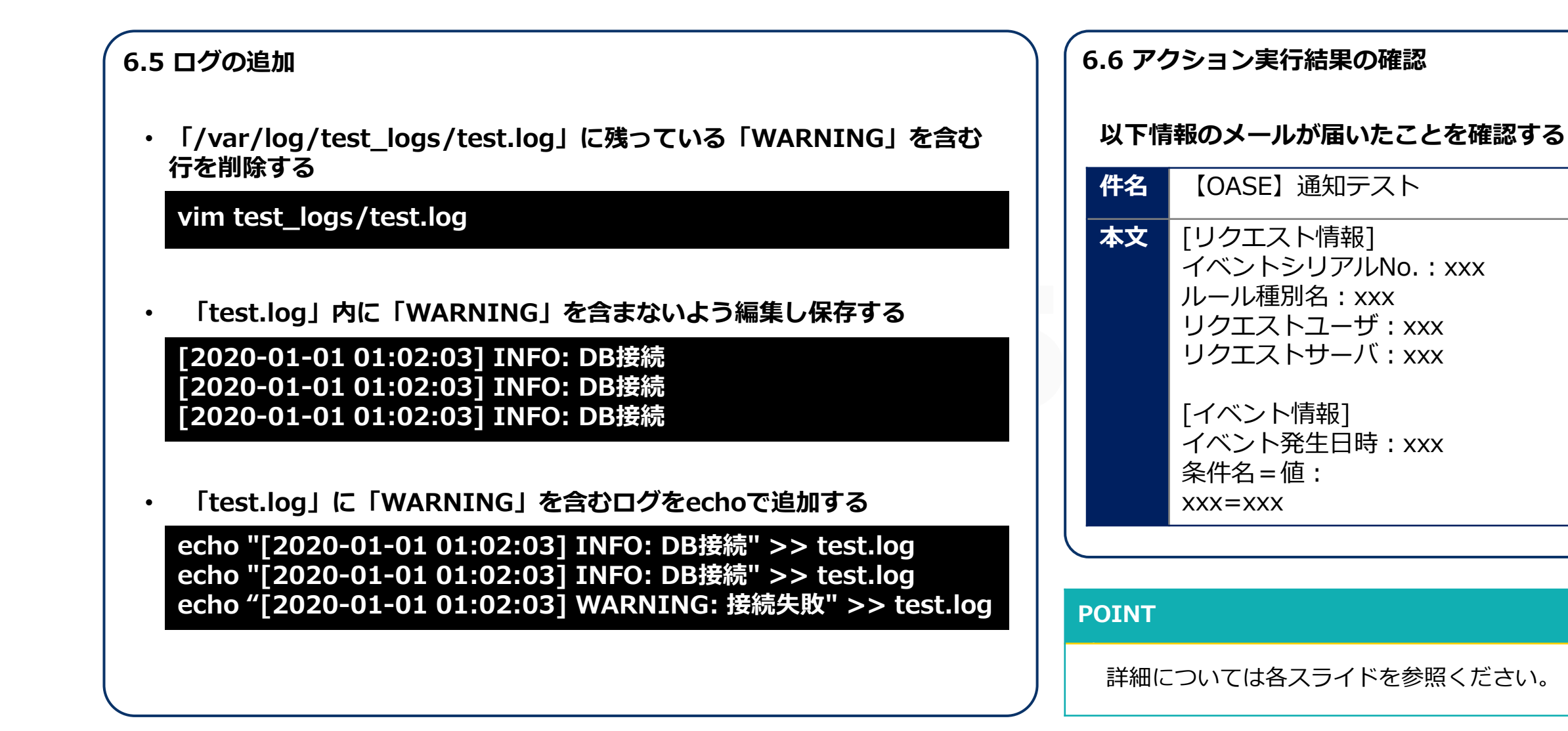

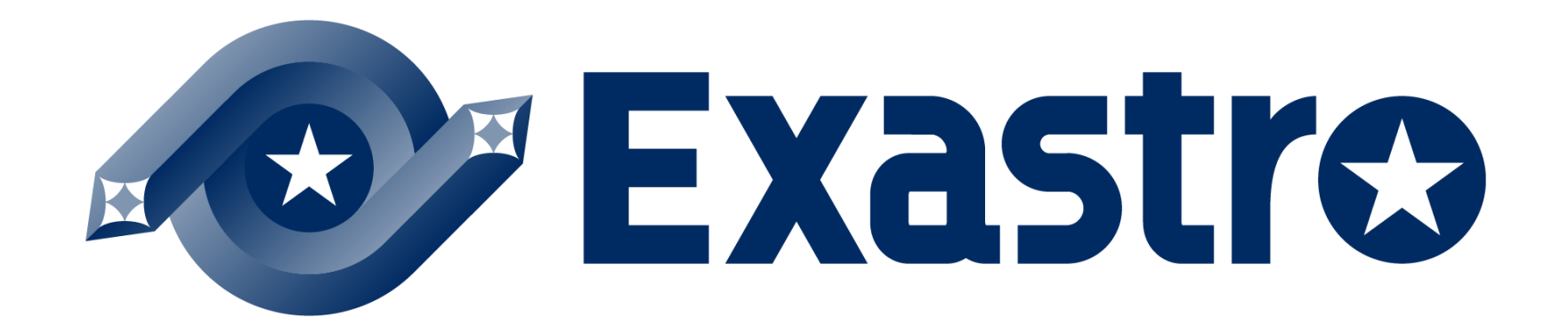